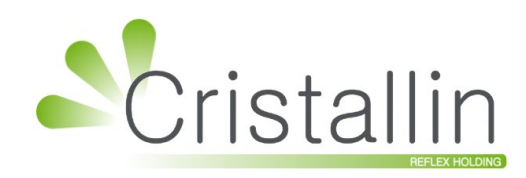

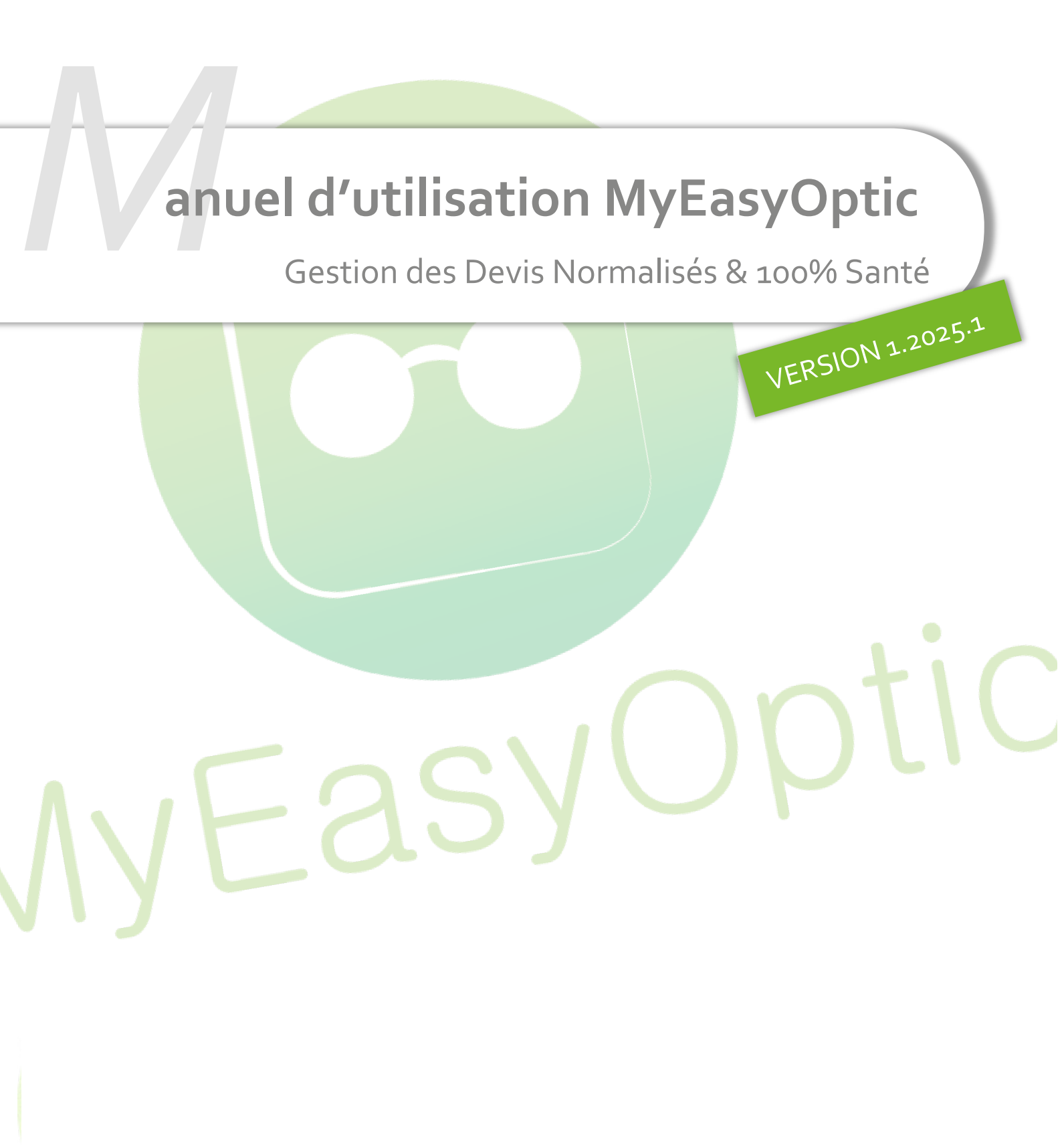

Groupe Reflex - www.myeasyoptic.com - juin 25

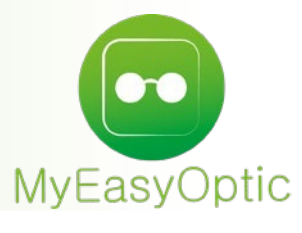

# Manuel d'utilisation : Gestion des Devis Normalisés & 100% Santé

# SOMMAIRE

| I.    | Dev  | vis & Type Equipement                                                  | 3  |
|-------|------|------------------------------------------------------------------------|----|
| II.   | Par  | amétrage                                                               | 5  |
|       | Α.   | Informations opticien référent                                         | 5  |
|       | В.   | Offre 100% Santé                                                       | 6  |
|       | С.   | Choix avec prix limite de vente                                        | 8  |
|       |      | 1. Si vous choisissez l'option « Prix Limite de Vente »                | 8  |
|       |      | 2. Si vous choisissez l'option « Formule »,                            | 9  |
|       | D.   | Document de travail                                                    | 10 |
|       | E.   | Paramètres Devis normalisé                                             | 11 |
|       | F.   | Formule de calcul Prix de Vente                                        | 12 |
|       | G.   | Liste des fabricants                                                   | 13 |
| III.  | Sais | sie d'un devis                                                         | 13 |
|       | Α.   | Autre Offre                                                            | 13 |
|       | В.   | Offre Commerciale                                                      | 14 |
|       | С.   | Offre 100% Santé                                                       | 15 |
|       | D.   | La remise                                                              | 16 |
| IV.   | Pre  | stations « Adaptation » et « Appairage »                               | 16 |
| V.    | Tie  | rs Payant                                                              | 18 |
|       | Α.   | Choix des d <mark>ossiers inclus dans le calcul TP</mark>              | 18 |
|       | В.   | Cas d'une C <mark>2S ou AME</mark>                                     | 19 |
|       | С.   | Prise en charge                                                        | 21 |
| VI.   | Fina | aliser le choix du devis                                               | 21 |
| VII.  | Div  | ers                                                                    | 23 |
|       | Α.   | Rejets de télétransmission                                             | 23 |
|       | В.   | Stock : articles de classe A                                           | 24 |
| VIII. | Foi  | re aux questions                                                       | 26 |
|       | Α.   | Est-il possible d'imprimer différents typ <mark>es de devis?</mark>    | 26 |
|       | B.   | Dois-je faire signer systématiquement le devis normalisé ?             | 27 |
|       | C.   | Si je fais une offre commerciale, dois-je éditer un devis spécifique ? | 28 |
|       | D.   | Puis-je sortir un devis avec uniquement un Panier B?                   | 29 |
|       | E.   | Comment rééditer le devis une fois la vente réalisée ?                 | 29 |
|       | F.   | Pourquoi n'y a-t-il plus les codes LPP sur mon devis normalisé ?       | 29 |

En complément de ce document, nous vous invitons à regarder le tutoriel ci-dessous, afin de vous familiariser avec les obligations du 100% santé.

FAQ de la DGCCRF, spécifique au Devis Normalisé : DGCCRF

# I. Devis & Type Equipement

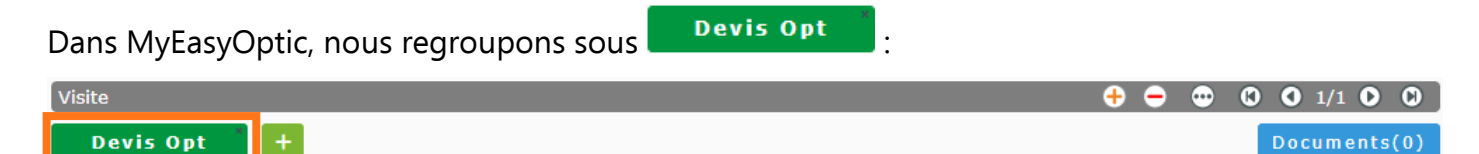

- Une (et 1 seule) offre « 100% Santé » (Panier A).
- Éventuellement, une (et 1 seule) « Autre Offre » (Panier B).
- Éventuellement, plusieurs « Offres Commerciales ».

En d'autres termes, vous pouvez y saisir les équipements suivants :

- Soit seulement un équipement offre « 100% Santé »
- Soit un équipement offre « 100% Santé » + un équipement « Autre Offre »
- Soit un équipement offre « 100% Santé » + un équipement « Autre Offre » + X équipements « Offres Commerciales »

L'équipement « 100% santé » étant obligatoire de par la Loi de Finance.

Si vous souhaitez pouvoir proposer plusieurs « Autres Offres » à votre client, vous devrez cliquer sur pour créer un nouveau devis, et ainsi de suite.

Ce qui donnerait ce type d'écran :

| Visite      | -         |   | e e e e e e e e e e e e e e e e e e e | • • • | <b>O O</b> 1/1 <b>O O</b> |
|-------------|-----------|---|---------------------------------------|-------|---------------------------|
| Devis Opt * | Devis Opt | + |                                       |       | Documents(0)              |
|             |           |   |                                       |       |                           |
|             |           |   |                                       |       |                           |

Vos différentes offres du devis sont indentifiables ainsi:

L'équipement « 100% Santé » sera identifiable avec ce logo MIE

| Visite                            |                  |          |          |            | ÷       |          | 00   | 1/1 🜔   | 0      |
|-----------------------------------|------------------|----------|----------|------------|---------|----------|------|---------|--------|
| Devis Opt +                       |                  |          |          |            |         |          | Doc  | uments( | 0)     |
| Informations Vitale au 21/01/2025 |                  |          | Tiers Pa | ayant & Té | létrans | mission  |      |         |        |
| 2 55 06 99 999 999 34 60 %        |                  |          | Tiers I  | Payant     |         | RO RC    |      |         |        |
| 01 999 9999 CPAM-Cai              | isse de TEST     |          |          |            |         |          |      |         |        |
| Devis nº1464                      | Ordonnance       |          |          |            |         |          |      |         |        |
| 21/01/2025 📋 Adulte 🔽             | 18/01/2025 📛 CNE | DA       | TES      | ST CNDA    | ••••    | 99100069 | 6    | 15      |        |
| Acte Date d'acte                  | Œil Droit        | +1,00    | +2,00    | 45         | Add.    | Prisme   | Base | Ac.     | $\sim$ |
|                                   | Œil Gauche       | +1,00    | +2,00    | 45         | Add.    | Prisme   | Base | Ac.     | $\leq$ |
|                                   |                  |          |          |            |         |          |      |         |        |
| Équipement nº1734                 | vendu par        | Vitale C |          |            |         |          | -    | 3/3     | 0      |

L'équipement « Autre Offre » sera identifiable avec le logo IIIE.

| IFTER. |                    |
|--------|--------------------|
| 11181  | <u> </u>           |
| CC DC  | Equipement nº1/30  |
|        | Equiponione n 2700 |

Les équipements « Offre Commerciale » seront identifiables avec le logo 前.

Équipement nº1733

Vous pouvez aussi commencer par saisir « l'Autre Offre » et ajouter le « 100% santé » défini par votre paramétrage, si celui-ci est complet.

- Saisissez votre équipement « Autre Offre » comme vous le faites habituellement, avec éventuellement la création de l'équipement « Offre commerciale ».
- Puis cliquez sur le bouton en bas de la fiche : la création de l'équipement « 100% Santé » se fera automatiquement (selon vos paramétrages).

**<u>Remarque</u>** : vous pouvez modifier l'équipement « 100% santé » créé automatiquement en cas de besoin.

# Attention:

Ne créez pas une offre commerciale en cliquant sur le 🛨 « Nouveau » sur la ligne « Equipement » car cela va créer, non pas une « Offre Commerciale », mais un équipement typé soit « Autre Offre », soit « 100% Santé » (suivant les classes d'articles que vous saisirez).

Vous devez en effet utiliser le bouton <sup>(i)</sup> pour créer votre « Offre commerciale » : elle sera liée à l'équipement sur lequel vous êtes positionné, ajouté en équipement <sup>2/2</sup>. Elle sera ainsi visible en cliquant sur <sup>()</sup> :

| AUTRE<br>OFFRE | Équipement nº1730 | vendu              | par Vitale C              |  |
|----------------|-------------------|--------------------|---------------------------|--|
| Ű,             | Équipement nº1733 | vendu par Vitale C | 2ème Paire (2P) - Solaire |  |

# II. <u>Paramétrage</u>

# A. Informations opticien référent

Cliquez sur Paramètres > Magasin > Raison Sociale afin de modifier le numéro ADELI et les informations concernant l'opticien référent (informations obligatoires sur le devis normalisé) :

| lagasin               | Identité              |                            |                 |                          |
|-----------------------|-----------------------|----------------------------|-----------------|--------------------------|
| Raison Sociale        | Raison Sociale        | MEO Optic                  | Code store      |                          |
| Prescripteurs         | Adresse               | Blvd. du Roi Albert II     | Code client     |                          |
| Périphériques         |                       |                            | Téléphone       | 0467163232               |
| SMS                   | C.P. / Ville          | 34670 Baillargues 🗸        | Fax             |                          |
| Mails                 | Pays                  | France - Métropole         | Email           | support@myeasyoptic.com  |
| Raccourcis            | SIRET                 | 48234939600010             | New activity    | supportentyeasyoptic.com |
| Utilisateurs          | Agrément              |                            | Nom opticien    | CNDA                     |
| Contrôle avancé       |                       | Numéro intra computation   | Prénom opticien | Vitale                   |
| Planning              | Nº IVA                | Numero intra-communautaire | Nº ADELI        | 12345678                 |
| Securisation fichiers | N° FINESS             | 992614230                  |                 |                          |
| Signature             | Logos                 |                            |                 |                          |
|                       | Logo de certification | Aucun                      | Logo magasin    | Logo de l'édition        |
| Stock & Varra         |                       |                            |                 |                          |
|                       |                       |                            |                 |                          |
| Sesam vitale          |                       |                            |                 |                          |
|                       |                       |                            |                 |                          |
|                       |                       |                            |                 |                          |
| Interfaces            |                       |                            |                 |                          |
|                       |                       |                            |                 |                          |
|                       |                       |                            |                 |                          |

#### B. Offre 100% Santé

Cliquez sur Paramètres > Client > Offre 100% Santé afin de paramétrer les montures et verres pouvant être mis automatiquement sur l'offre 100% Santé :

| Magasin             | Optique Quality                                                                               |
|---------------------|-----------------------------------------------------------------------------------------------|
| Client              | Montures Classe A par défaut                                                                  |
| État Civil          | Ouverture de la liste des mentures de classe A si le paramètre par défaut di-desseus est vide |
| Civilités           | Cuverture de la liste des montures de classe A si le parametre par delaut cr-dessous est vide |
| Codes libres        | Homme : 🛄 DMZ - DEMETZ - APATE 😑                                                              |
| Offres commerciales | Femme : 😶 DMZ - DEMETZ - APATE 😑                                                              |
| Sociétés            | Enfant : 🔤 DMZ - DEMETZ - APATE 😑                                                             |
| Ventes              | Verres Classe A par défaut                                                                    |
| Ventes Optique      |                                                                                               |
| Ventes Lentille     |                                                                                               |
| Ventes Comptoir     | Organique / Progressif : Q ESS - Economic Progressif Forte Puissance CX 1.5 HMC Ø67 -         |
| Ventes Audio        | Organique / Multifocal : 🔍 BBG - ClassA DF Rd FPuiss 1.50 AR Ø67 🕞                            |
| Offre 100% Santé    | Minéral / Unifocal : Q ROD - Unic Min 1.5 AR Ø60                                              |
| RGPD                |                                                                                               |
| Dictionnaire        |                                                                                               |
| Essai Optométrie    | Minéral / Multifocal : O HOY - MAXXEE C25 M1.52 HMC Ø72                                       |
| Mutuelles & SS      | Choix du PV des verres de classe A : $\odot$ Prix Limite de Vente $\bigcirc$ Formule          |
| Stock & Verre       | Calcul auto de la part RC si mutuelle non sélectionné                                         |
| Sesam Vitale        |                                                                                               |
| Documents           |                                                                                               |
| Caisse              |                                                                                               |
| Interfaces          |                                                                                               |
| Assistance          |                                                                                               |
|                     |                                                                                               |
|                     |                                                                                               |

Pour paramétrer les montures, cliquez sur 🔤 à côté de Homme, Femme ou Enfant :

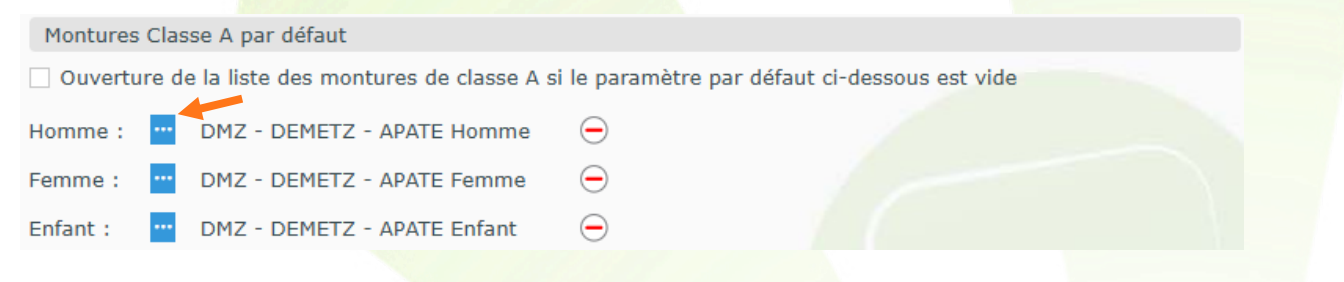

Une fenêtre s'ouvre avec le filtre « Classe A » sélectionné automatiquement pour n'afficher que les montures ayant le marquage Classe A, ou un prix inférieur ou égal à 30 €.

Pour information, si vous ajoutez une monture dans le Panier B sans code Rayon Homme, Femme ou Enfant, la monture Homme sera utilisée par défaut.

|           |           |             |        | Sélect    | ion d'    | un article | e      |       |            |         |    |      |
|-----------|-----------|-------------|--------|-----------|-----------|------------|--------|-------|------------|---------|----|------|
| Recherche | Référence | Fournisseur | Marque | Modèle    | МН        | 😶 🗹 Qté>0  | 🗹 Clas | sse A | Facing 🔞 🍕 | 1/1 🕑   |    | 00   |
| Référence | Four.     | 1           | Marque | Mode      | èle       | Coloris    | Taille | Rayon | Qté        | P.Vente |    |      |
| 2         | DMZ       | DEMET       | Z      | APATE Hon | nme       | 5151       | 50/18  | MHMT  | 129        | 30,00   | ø  |      |
| 17        | MAR       | GUESS       | 5      | GU2724 00 | )6 49-16. | Noir       | 49/16  | MH    | 5          | 30,00   |    |      |
|           |           |             |        |           |           |            |        |       |            |         | ar | nule |

Pour paramétrer les verres, cliquez sur 🔍 à côté de chaque type de verre :

| Verres Classe A par défaut    | 1.5 1.6 1.6                                              | 57 1.74 HN            |
|-------------------------------|----------------------------------------------------------|-----------------------|
| Organique / Unifocal :        | ESS - Economic Unifocal 1.5 FP HMC Ø60                   | $\overline{}$         |
| Organique / Progressif :      | ESS - Economic Progressif Forte Puissance CX 1.5 HMC Ø67 | $\ominus$             |
| Organique / Multifocal :      | BBG - ClassA DF Rd FPuiss 1.50 AR Ø67                    | $\overline{}$         |
| Minéral / Unifocal :          | ROD - Unic Min 1.5 AR Ø60                                | $\overline{\bigcirc}$ |
| Minéral / Progressif :        | NOV - Aksess Bifo 1.5 HMC Ø65/71                         | $\Theta$              |
| Minéral / Multifocal :        | HOY - MAXXEE C25 M1.52 HMC Ø72                           | $\overline{}$         |
| Choix du PV des verres de cla | asse A : 💿 Prix Limite de Vente 🔿 Formule                |                       |
| Calcul auto de la part RC     | si mutuelle non sélectionné                              |                       |

Une fenêtre s'ouvre avec le type et l'indice du verre renseigné : vous pouvez sélectionner le verre du fournisseur de votre choix, et en préciser le diamètre.

<u>Attention</u> : il est important de garder une cohérence entre le choix des verres et des montures que vous saisissez dans votre paramétrage : proposer des montures de diamètre 70 avec des verres de diamètre 60 ne serait pas très logique sur le devis.

| Sél                                                  | ection | verre par défaut Organique Unifoc     | al In | dice  | 1.5              |          | ×       |
|------------------------------------------------------|--------|---------------------------------------|-------|-------|------------------|----------|---------|
| Critères                                             |        | ۹                                     |       |       | $( \mathbf{A} )$ | 1 /2 🕑 🕅 | 00      |
| Type de verre : ou                                   | Four.  | Libellé verre                         | A/B   | Ind.  | Ø1/Ø2            | 0. D.    | 0. G.   |
| Type de verte : 00                                   | BBG    | ClassA Unif 1.50 AR                   | A     | 1.5   |                  | 20,00    | 20,00   |
| Four. : Four                                         | BBG    | ClassA Unif FPuiss 1.50 AR            | А     | 1.5   | ~                | 20,00    | 20,00   |
| Indice : A F                                         | BBG    | ClassA Unif FPuiss Cx 1.50 AR         | А     | 1.5   |                  | 20,00    | 20,00   |
| Indice . 1.5                                         | BBG    | ClassA Unif FPuiss VON 1.50 AR        | A     | 1.5   | 45               | 20,00    | 20,00   |
| Informations sur le verre                            | BBG    | ClassA Unif St 1.50 AR                | A     | 1.5   | 45               | 20,00    | 20,00   |
|                                                      | BBG    | ClassA Unif St VON 1.50 AR            | A     | 1.5   | 50               | 20,00    | 20,00   |
| Sph -8,00 à +8,00                                    | BBG    | ClassA Unif VON 1.50 AR               | A     | 1.5   | 55               | 20,00    | 20,00   |
| Cyl +0,00 a +4,00<br>Sob à Cyl may -8,00 à +4,00     | BBG    | ClassA UnifFPuissCxVON 1.50 AR        | A     | 1.5   |                  | 20,00    | 20,00   |
| Spira Cyrmax 0,00 0 14,00                            | ESS    | Economic Unifocal 1.5 FP Cx HMC       | A     | 1.502 | 60               | 20,00    | 20,00   |
| Code EDI 3M4713                                      | ESS    | Economic Unifocal 1.5 FP HMC          | A     | 1.502 | 65               | 20,00    | 20,00   |
| CEN usage 0 restriction 0                            | ESS    | Economic Unifocal 1.5 HMC             | Α     | 1.502 | 70               | 20,00    | 20,00   |
|                                                      | HOY    | MAXXEE LENTICULAIRE CONCAVE 1.50 HMC  | Α     | 1.5   | 10               | 20,00    | 20,00   |
| Diametres disponibles<br>45 - 50 - 55 - 60 - 65 - 70 | HOY    | MAXXEE LENTICULAIRE CONVEXE 1.50 HMC  | Α     | 1.5   |                  | 20,00    | 20,00   |
| 45-50-55 00 05 70                                    | HOY    | MAXXEE STAR 1.50 HMC                  | A     | 1.5   |                  | 20,00    | 20,00   |
|                                                      | HOY    | MAXXEE UNIFOCAL SPHERIQUE 1.50 HMC    | Α     | 1.5   |                  | 20,00    | 20,00   |
|                                                      | HOY    | ST MAXXEE UNIFOCAL SPHERIQUE 1.50 HMC | А     | 1.5   |                  | 20,00    | 20,00   |
|                                                      | NOV    | Aksess Unif 1.5 HMC                   | Α     | 1.5   |                  | 20,00    | 20,00   |
|                                                      | NOV    | Aksess Unif 1.5 HMC Stock             | А     | 1.5   |                  | 20,00    | 20,00   |
|                                                      | NOV    | Aksess Unif Max 1.5 AS HMC            | A     | 1.5   |                  | 20,00    | 20,00   |
|                                                      | OPA    | UniOpal 15 Ar Rx Classe A             | А     | 1.5   |                  | 20,00    | 20,00   |
|                                                      |        |                                       |       |       |                  | -        |         |
| ok                                                   |        |                                       |       |       |                  |          | annuler |

#### De même, choisissez des verres avec une plage de fabrication la plus étendue.

En effet, lors de la création automatique du panier A « 100%santé », la recherche se basera sur la correction saisie sur le panier B.

Si aucune correspondance n'est trouvée, le verre paramétré par défaut apparaîtra alors avec un tarif à 0 € : il vous faudra alors sélectionner à nouveau vos verres en panier A « 100%santé ».

# C. <u>Choix avec prix limite de vente</u>

Pour les verres classe A, une option dans Paramètres > Client > Offre 100% Santé permet d'afficher, lors de la sélection de verre en devis :

- soit un prix de vente calculé d'après vos formules habituelles,
- soit un prix de vente égal au Prix limite de vente.

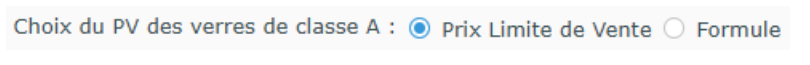

# 1. <u>Si vous choisissez l'option « Prix Limite de Vente »</u>

Sur les dossiers de vos clients, les prix de vente qui s'afficheront, seront les prix limite de vente (PLV) et ils seront en bleu, avec dans l'info bulle, le PLV et le prix calculé par formule :

| Sélection Verre +         |            |                                               |     |          |               |                |             |
|---------------------------|------------|-----------------------------------------------|-----|----------|---------------|----------------|-------------|
| Œil Droit                 |            | Œil Gauche                                    |     |          |               |                |             |
| +1,00 +2,00 45            | Add. 🗘     | +1,00 +2,00 +45 Add. +                        |     | Oeil dro | oit et gauche |                |             |
| Verre Œil Droit           |            | Verre Œil Gauche                              |     |          |               |                |             |
| Critères                  | Recherc    | he Libellé (contient les mots) Q OD et OG 1.6 |     | -        |               | 1 /2 🕑 🤅       | 00          |
|                           | Four.      | Libellé verre                                 | A/B | Ind.     | Ø1/Ø2         | 0. D.          | 0. G.       |
|                           | BBG        | ClassA Mi-Dist 10 1.60 AR                     | А   | 1.61     |               | 65,00          | 65,00       |
| 🗹 Classe A uniquement     | BBG        | ClassA Mi-Dist 10 VON 1.60 AR                 | А   | 1.61     |               | 65,00          | 65,00       |
| Mutuelle                  | BBG        | ClassA Mi-Dist 15 1.60 AR                     | А   | 1.61     |               | 65,00          | 65,00       |
|                           | BBG        | ClassA Mi-Dist 15 VON 1.60 AR                 | Α   | 1.61     |               | 65,00          | 65,00       |
| Informations sur le verre | BBG        | ClassA Mi-Dist 20 1.60 AR                     | А   | 1.61     |               | 65,00          | 65,00       |
| Informations sur le verte | BBG        | ClassA Mi-Dist 20 VON 1.60 AR                 | А   | 1.61     |               | 65,00          | 65,00       |
| Pas de verre sélectionné. | BBG        | ClassA Unif 1.60 AR                           | А   | 1.61     |               | 42,50          | 42,50       |
|                           | BBG        | ClassA Unif St 1.60 AR                        | А   | 1.61     |               | 42,50          | 42,50       |
|                           | BBG        | ClassA Unif St VON 1.60 AR                    | А   | 1.61     |               | 42,50          | 42,50       |
|                           | BBG        | ClassA Unif VON 1.60 AR                       | Α   | 1.61     |               | 42,50          | 42,50       |
|                           | ESS        | Economic Mi-Distance 100 1.6 HMC              | А   | 1.601    |               | 65,00          | 65,00       |
|                           | ESS        | Economic Mi-Distance 150 1.6 HMC              | А   | 1.601    |               | 65,00          | 65,00       |
|                           | ESS        | Economic Unifocal 1.6 HMC                     | А   | 1.601    |               | 42,50          | 42,50       |
|                           | ESS        | Economic Unifocal PC HMC                      | А   | 1.591    |               | 42,50          | 42,50       |
| Total: 115.00             | HOY        | MAXXEE PROXIMITE 150 1.60 HMC                 | А   | 1.6      |               | 65,00          | 65,00       |
| 10101 1 110,000           | HOY        | MAXXEE UNIFOCAL SPHERIQUE 1.60 HMC            | А   | 1.6      |               | 42,50          | 42,50       |
| Monture : 30,00           | HOY        | ST MAXXEE UNIFOCAL SPHERIQUE 1.60 HMC         | А   | 1.6      |               | 42,50          | 42,50       |
| Verre OD : 42,50          | NOV        | Aksess Unif 1.59 HMC                          | А   | 1.59     |               | 42,50          | 42,50       |
| Verre OG : 42,50          | NOV        | Aksess Unif 1.59 HMC Stock                    | А   | 1.59     |               | 42,50          | 42,50       |
|                           | NOV        | Aksess Unif 1.6 HMC                           | А   | 1.6      |               | 42,50          | 42,50       |
|                           | Prix Limit | e de Vente                                    |     |          |               | PLV=42,50   Fo | mule=113,00 |

OK

#### 2. <u>Si vous choisissez l'option « Formule »</u>,

Sur les dossiers de vos clients, les prix de vente affichés seront les prix calculés par formule :

| Sélection Verre +         |        |                                                |     |            |             |          |        |
|---------------------------|--------|------------------------------------------------|-----|------------|-------------|----------|--------|
| Œil Droit                 |        | Œil Gauche                                     |     |            |             |          |        |
| +1,00 +2,00 45            | Add. 🗘 | +1,00 🗘 +2,00 🗘 45 📚 Add. 🗘                    |     | Oeil droit | : et gauche |          |        |
| Verre Œil Droit           |        | Verre Œil Gauche                               |     |            |             |          |        |
| Critères                  | Recher | che Libellé (contient les mots) Q OD et OG 1.6 |     | - (        |             | 1 /2 🕑 🕅 | 00     |
|                           | Four.  | Libellé verre                                  | A/B | Ind. 🤇     | Ø1/Ø2       | 0. D.    | 0. G.  |
| Ø1 Ø2 Four V Type ····    | BBG    | ClassA Mi-Dist 10 1.60 AR                      | Α   | 1.61       |             | 92,00    | 92,00  |
| 🗹 Classe A uniquement     | BBG    | ClassA Mi-Dist 10 VON 1.60 AR                  | Α   | 1.61       |             | 103,00   | 103,00 |
| Mutuelle                  | BBG    | ClassA Mi-Dist 15 1.60 AR                      | А   | 1.61       |             | 92,00    | 92,00  |
| Matuene                   | BBG    | ClassA Mi-Dist 15 VON 1.60 AR                  | Α   | 1.61       |             | 103,00   | 103,00 |
| Informations our lo vorro | BBG    | ClassA Mi-Dist 20 1.60 AR                      | А   | 1.61       |             | 92,00    | 92,00  |
| Informations sur le verre | BBG    | ClassA Mi-Dist 20 VON 1.60 AR                  | А   | 1.61       |             | 103,00   | 103,00 |
| Pas de verre sélectionné. | BBG    | ClassA Unif 1.60 AR                            | А   | 1.61       |             | 75,00    | 75,00  |
|                           | BBG    | ClassA Unif St 1.60 AR                         | Α   | 1.61       |             | 61,00    | 61,00  |
|                           | BBG    | ClassA Unif St VON 1.60 AR                     | Α   | 1.61       |             | 71,00    | 71,00  |
|                           | BBG    | ClassA Unif VON 1.60 AR                        | Α   | 1.61       |             | 86,00    | 86,00  |
|                           | ESS    | Economic Mi-Distance 100 1.6 HMC               | Α   | 1.601      |             | 89,00    | 89,00  |
|                           | ESS    | Economic Mi-Distance 150 1.6 HMC               | Α   | 1.601      |             | 89,00    | 89,00  |
|                           | ESS    | Economic Unifocal 1.6 HMC                      | Α   | 1.601      |             | 70,00    | 70,00  |
|                           | ESS    | Economic Unifocal PC HMC                       | Α   | 1.591      |             | 62,00    | 62,00  |
| Total : 0.00              | HOY    | MAXXEE PROXIMITE 150 1.60 HMC                  | А   | 1.6        |             | 184,00   | 184,00 |
|                           | HOY    | MAXXEE UNIFOCAL SPHERIQUE 1.60 HMC             | Α   | 1.6        |             | 94,00    | 94,00  |
| Verre OD : 0,00           | HOY    | ST MAXXEE UNIFOCAL SPHERIQUE 1.60 HMC          | Α   | 1.6        |             | 83,00    | 83,00  |
| Verre OG : 0,00           | NOV    | Aksess Unif 1.59 HMC                           | Α   | 1.59       |             | 103,00   | 103,00 |
|                           | NOV    | Aksess Unif 1.59 HMC Stock                     | А   | 1.59       |             | 69,00    | 69,00  |
|                           | NOV    | Aksess Unif 1.6 HMC                            | А   | 1.6        |             | 113,00   | 113,00 |
|                           |        |                                                |     |            |             |          |        |

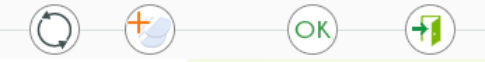

Si vous choisissez un verre avec un prix de vente supérieur au prix limite de vente, un message d'avertissement s'affichera :

#### Information importante

Les Prix de Vente calculés de vos verres sont supérieur aux Prix Limite de Vente.

**Prix calculés:** OD:113,00 € OG:113,00 € **Prix Limite de Vente:** OD:42,50 € OG:42,50 €

Si vous choisissez de continuer vos verres passeront en classe Z (verre non remboursé par la sécurité sociale).

ok

### D. Document de travail

Pour la France et depuis le devis normalisé, l'ancien « Devis » a été rebaptisé « Document de travail ». Il reste utile pour vous aider, lors de la vente, à expliquer au client les différentes possibilités qui s'offrent à lui, sans avoir à imprimer tous les devis normalisés.

Vous trouverez son paramétrage dans Paramètres > Documents > Document de travail.

# Le document de travail ne peut pas remplacer le devis normalisé, qui reste le seul document légal à faire signer et à conserver.

| MyEasyOptic/Au         | udio                              |                       | v                  | itale - Vitale CNDA | ) () () 🛞 ()<br>- Code client : 9999 |
|------------------------|-----------------------------------|-----------------------|--------------------|---------------------|--------------------------------------|
| Magasin                | Paramètres                        |                       |                    |                     |                                      |
| Client                 | Titre du document : Document d    | le travail            | ✓ Impression Filig | grane               |                                      |
| Mutuelles & SS         | 🛛 🗹 Imprimer les coordonnées de   | u magasin             |                    |                     |                                      |
| Stock & Verre          | 🔵 🗹 Imprimer les informations ve  | endeurs sur le docume | ent de travail     |                     |                                      |
| Sesam Vitale           | 🔵 🗌 Imprimer le téléphone du cli  | ent                   | Imprimer l'ema     | il du client        |                                      |
| Documents              | 🛛 🔽 Imprimer les articles qui ont | un prix de vente à 0, | 00€                |                     |                                      |
| Avoir                  | Intégrer PV Suppl. au PV Ver      | rre sur document de t | ravail             |                     |                                      |
| Courriers              | Corrections sur le document de    | travail :             | 🔿 Aucune 🏾 💿 1e    | er équipement 🛛 1   | Tous les équipement                  |
| Devis normalisé        | Texte de document de travail      | Code                  |                    |                     |                                      |
| Annexe devis           | Libellé                           | Туре                  | Texte              | De                  | faut                                 |
| Document de travail    | )                                 |                       |                    |                     |                                      |
| Divers                 |                                   |                       |                    |                     |                                      |
| Étiquettes             |                                   |                       |                    |                     |                                      |
| Facture                |                                   |                       |                    |                     |                                      |
| Fiche atelier          |                                   |                       |                    |                     |                                      |
| Fiche atelier reçu     |                                   |                       |                    |                     |                                      |
| Prise en charge        |                                   |                       |                    |                     |                                      |
| Volet sécurité sociale |                                   |                       |                    |                     |                                      |
| Caisse                 |                                   |                       |                    |                     |                                      |
| Interfaces             | <u> </u>                          |                       |                    | ́ОК) [Н             |                                      |
| Assistance             |                                   |                       |                    |                     |                                      |

Par rapport à l'ancien « Devis », deux nouveaux paramètres spécifiques au document ont été ajoutés :

Titre du document : Document de travail

🗹 Impression Filigrane

Vous êtes donc libres de le nommer comme vous le souhaitez, et d'y inclure un filigrane pour marquer qu'il ne s'agit pas d'un document officiel.

#### E. <u>Paramètres Devis normalisé</u>

Dans Paramètres > Documents > Devis normalisé, vous pouvez renseigner les informations nécessaires au devis normalisé : les coûts des différentes prestations, la durée de validité du devis, ainsi que les textes pour les prestations de garantie et de livraison.

| tenu       +         Argash       Paramètres         Silent       Nombre de jours de la validité des devis :       60         Mutuelles 8.55       Prestations       Cold de l'adaptation (TTC) :       15.00         Stock & Verra       Cold de l'adaptation (TTC) :       15.00       Niv.2 :       10.00         Stock & Verra       Cold de l'adaptation (TTC) :       00       Niv.2 :       10.00       Niv.3 :       15.00         Documents       Cold de l'adaptation (TTC) :       00       Niv.2 :       10.00       Niv.3 :       15.00         Douto normalide       Catte faila de livraison (TTC) :       00       Niv.3 :       15.00         Douto normalide       Textes de garantie et de frais de livraison       Interface       Interface       Interface         Douto normalide       Textes de garantie eptique       Extension garantie lentille       Frais de livraison         Divers       Extension garantie optique       Extension garantie lentille       Frais de livraison         Divers       Extension garantie optique       Extension garantie lentille       Frais de livraison         Bales       Interface       Interface       Interface       Interface         Douto normalide       Interface       Interface       Interface       Interf                                                                                                    | MyEasyOptic/Au         | udio                                              |                                          |
|----------------------------------------------------------------------------------------------------|------------------------|---------------------------------------------------|------------------------------------------|
| Inter       Paramètres         Stat. & Vare       60         Prestations       Coût de l'adaptation (TTC) :       0.00         Couriers       Coût de l'adaptation (TTC) :       0.00         Aveir       Coût de l'adaptation (TTC) :       0.00         Couriers       Coût de l'adaptation (TTC) :       0.00         Aveir       Coût de l'adaptation (TTC) :       0.00         Couriers       Coût de l'adaptation (TTC) :       0.00         Couriers       Coût de l'adaptation (TTC) :       0.00         Couriers       Coût de l'adaptation (TTC) :       0.00         Couriers       Coût de l'adaptation (TTC) :       0.00         Couriers       Coût de l'adaptation (TTC) :       0.00         Couriers       Coût de l'adaptation (TTC) :       0.00         Couriers       Taxtes de garantie et de frais de livraison       Fast de livraison         Breametraces       Extension garantie optique       Extension garantie lantille       Frais de livraison         Breametraces       Interfaces       Interfaces       Interfaces       Interfaces         Breametraces       Interfaces       Interfaces       Interfaces       Interfaces         Breametraces       Interfaces       Interfaces       Interfaces                                                                                                    |                        |                                                   | Vitale - Vitale CNDA - Code client : 999 |
| Aragain Paramètres   Lient Nombre de jours de la validité des devis : 60   Mutuelles 8.5 S Préstations   Coût de l'appairage (TC) : 0.00   Coût de l'appairage (TC) : 0.00   Doument de toval Extension garantie Intille   Prais de livraison Facture   Fiche atelier regu Facture   Pies en charge Coit en regu   Volet sécurité sociale Coit en regu   Caite atelier regu Facture   Reine de sociale Coit en regu                                                                                                    | lenu +                 |                                                   |                                          |
| Imme Nombre de jours de la validité des devis : 60     Prestations   Coût de l'aspairage (TTC) : 30.00   Courtents Coût de l'aspairage (TTC) :   Courtents   Courtents   Presencenté courte   Presencenté courte   Courtents   Courtents   Courtents   Courtents   Courtents   Courtents   Courtents   Courtents   Courtents   Courtents                                                                                                    | 1agasin                | Paramètres                                        |                                          |
| Aduelles 8.85       Prestations         Cock & Vare       Cock de l'adaptation (TTC) :       10.00         Cock de l'adaptation (TTC) :       0.00       Niv.2 : 10.00       Niv.3 : 15.00         Cock de l'adaptation (TTC) :       0.00       0.00       Niv.3 : 15.00         Couriers       Cock de l'adaptation (TTC) :       0.00       Niv.2 : 10.00       Niv.3 : 15.00         Couriers       Cock de l'adaptation (TTC) :       ①       0.00       Niv.3 : 15.00         Couriers       Cock de l'adaptation (TTC) :       ①       ①       ①         Couriers       Taxtes de garantie et de frais de livraison       Annexe devis       Document de travail       Extension garantie optique       Extension garantie et de frais de livraison         Divers       Etidquetes       Reture       Frais de livraison       Extension garantie et de frais de livraison         Prise en charge       Vole sacutité sociale       O       ①       ①       ①         vaistance       O       D       ①       ①       ①       ①                                                                                                    | Client                 | Nombre de jours de la validité des devis :        | 60                                       |
| Stock & Verre   Golt de l'adaptation (TTC) :   Codit de l'appairage (TTC) :   Codit de l'appairage (TTC) :   Codit de garantie et de frais de livraison   Annexe devis   Document de travall   Divers   Eliquettes   Facture   Fiche ateller   Fiche ateller   Fiche ateller regu   Prise en charge   volet stochte   Sasistance                                                                                                    | 1utuelles & SS         | Prestations                                       |                                          |
| iseam Witale Control of appairage (TTC):   Nutation   Avoir   Courriers   Courriers   Courriers   Courriers   Courriers   Textes de garantie et de frais de livraison   Annexe devis   Document de travail   Divers   Textes de garantie et de frais de livraison   Annexe devis   Document de travail   Divers   Extension garantie optique   Extension garantie lentille   Frais de livraison   Interfaces   saistance   OK   Image: Courrier of the state of the state of the                                                                                                    | Stock & Verre          | Coût de l'adaptation (TTC) :                      | .00                                      |
| bouments Out de frais de livraison (TTC) : 0.00   Couriers Coût de frais de livraison   Couriers Coût de frais de livraison   Document de travail Textes de garantie et de frais de livraison   Divers normalisé Textes de garantie optique   Extension garantie optique Extension garantie lentille   Frais de livraison   Piche atelier   Piche atelier   Piche atelier   restaces   teststance                                                                                                    | Sesam Vitale           |                                                   | 00 Niv 2 : 10.00 Niv 2 : 15.00           |
| Avoir       Court des rises de sarantie (TTC) ; <ul> <li></li></ul>                                                                                                    | Documents              | Coût des frais de livraison (TTC) :               | 00                                       |
| Courders Courder exceeding grantice of the first de livraison   Annexe devis   Document de travail   Divers   Eitquettes   Rature                                                                                                    | Avoir                  |                                                   | 100                                      |
| Levis normalisé     Anexe devis   Document de travail   Divers   Etiquettes   Active   Hiche atelier regu   Prise en charge   Volet sécurité sociale     Interfaces     Instance     OK                                                                                                    | Courriers              | Cout de l'extension de garantie (TTC) :           |                                          |
| Anexe devis Document de travail Divers Etiquettes Eacture Fiche atelier regu Prise en charge Volet sécurité sociale Laisse Interfaces Interfaces Interface                                                                                                    | Devis normalisé        | Textes de garantie et de frais de livraison       |                                          |
| Document de travail   Divers   Étiquetes   Facture   Fiche atelier   Fiche atelier   Fiche                                                                                                    | Annexe devis           |                                                   |                                          |
| Every Etiquettes<br>Eacture<br>Fiche atelier reçu<br>Volet sécurité sociale<br>tarisse<br>terfaces<br>usistance                                                                                                    | Document de travail    | Extension garantie optique Extension garantie len | tille Frais de livraison                 |
| Facture<br>Facture<br>Fiche atelier<br>Fiche atelier regu<br>Prise en charge<br>Volt sécurité sociale<br>Tearinas<br>Tearinas<br>Tea | Étiquettes             |                                                   |                                          |
| Fiche atelier<br>Fiche atelier<br>Prise en charge<br>Volet sécurité sociale<br>Terfaces<br>Issistance<br>OK E ()                                                                                                    | Facture                |                                                   |                                          |
| Fiche atelier reçu<br>Prise en charge<br>Volet sécurité sociale<br>issistance<br>OK E OF                                                                                                    | Fiche atelier          |                                                   |                                          |
| Prise en charge<br>Volet sécurité sociale<br>Aisse<br>Interfaces<br>Issistance                                                                                                    | Fiche atelier reçu     |                                                   |                                          |
| Volet sécurité sodale                                                                                                    | Prise en charge        |                                                   |                                          |
| interfaces     issistance     Issistance                                                                                                    | Volet sécurité sociale |                                                   |                                          |
| Interfaces Issistance                                                                                                    | Caisse                 |                                                   |                                          |
| Assistance                                                                                                    | nterfaces              | ]                                                 | ОК                                       |
|                                                                                                    | Assistance             |                                                   | 0 0 0                                    |
|                                                                                                    |                        |                                                   |                                          |
|                                                                                                    |                        |                                                   |                                          |
|                                                                                                    |                        |                                                   |                                          |
|                                                                                                    |                        |                                                   |                                          |
|                                                                                                    |                        |                                                   |                                          |
|                                                                                                    |                        |                                                   |                                          |
|                                                                                                    |                        |                                                   |                                          |
|                                                                                                    |                        |                                                   |                                          |
|                                                                                                    |                        |                                                   |                                          |
|                                                                                                    |                        |                                                   |                                          |
|                                                                                                    |                        |                                                   |                                          |
|                                                                                                    |                        |                                                   |                                          |
|                                                                                                    |                        |                                                   |                                          |
|                                                                                                    |                        |                                                   |                                          |
|                                                                                                    |                        |                                                   |                                          |
|                                                                                                    |                        |                                                   |                                          |
|                                                                                                    |                        |                                                   |                                          |
|                                                                                                    |                        |                                                   |                                          |

# F. Formule de calcul Prix de Vente

Dans les paramétrages des formules de calcul PV verres, un filtre sur la classe permet de définir un coefficient à appliquer pour les verres d'une catégorie spécifique.

Pour cela, allez dans Paramètres > Stock & Verre > Calcul PV Verre et sélectionnez une formule. La boîte de dialogue pour son paramétrage s'ouvre alors :

| UNI UNI     | focaux              |                   |                     |                   |                      |             |  |
|-------------|---------------------|-------------------|---------------------|-------------------|----------------------|-------------|--|
| Critère     |                     |                   |                     |                   |                      |             |  |
| Fournisseur | Marque              | - 1/21            |                     | P                 | Mini DA Mavi         | Sans Classe |  |
| rournisseur |                     |                   | ,                   |                   | PA Plaxi             | Sans Classe |  |
| Calcul      |                     |                   |                     |                   |                      | Classe A    |  |
|             |                     | Fo                | rmule : Y = A × 3   | X + B             | (                    |             |  |
| PV = 2.50   | 0000 × Prix d'ad    | hat brut          | 0.00                | P\                | / supplément = PA    | × 2.50000   |  |
| 2,54        |                     |                   | 0,00                |                   |                      |             |  |
|             |                     | Table             | eau des mains d     | oeuvre            |                      |             |  |
| Cyl\Sph     | 0 ≤ 2               | 2,25 ≤ 4          | 4,25 ≤ 6            | 6,25 ≤ 8          | 8,25 ≤ 10            | > 10        |  |
| 0           | 50,00               | 50,00             | 50,00               | 50,00             | 50,00                | 50,00       |  |
| 0,25 ≤ 2    | 50,00               | 50,00             | 50,00               | 50,00             | 50,00                | 50,00       |  |
| 2,25 ≤ 4    | 50,00               | 50,00             | 50,00               | 50,00             | 50,00                | 50,00       |  |
| 4,25 ≤ 6    | 50,00               | 50,00             | 50,00               | 50,00             | 50,00                | 50,00       |  |
| 6,25 ≤ 8    | 50,00               | 50,00             | 50,00               | 50,00             | 50,00                | 50,00       |  |
| > 8         | 50,00               | 50,00             | 50,00               | 50,00             | 50,00                | 50,00       |  |
|             |                     |                   |                     |                   |                      |             |  |
| Rac         | courci : Initialise | r une colonne ALT | +C, initialiser une | ligne ALT+L, init | ialiser le tableau A | LT+T        |  |
|             |                     |                   |                     |                   |                      |             |  |

**<u>Remarque</u>** : le choix d'un verre classe A avec un tarif supérieur au PLV ne sera pas remboursable par la Sécurité Sociale (ce verre basculera automatiquement en classe Z).

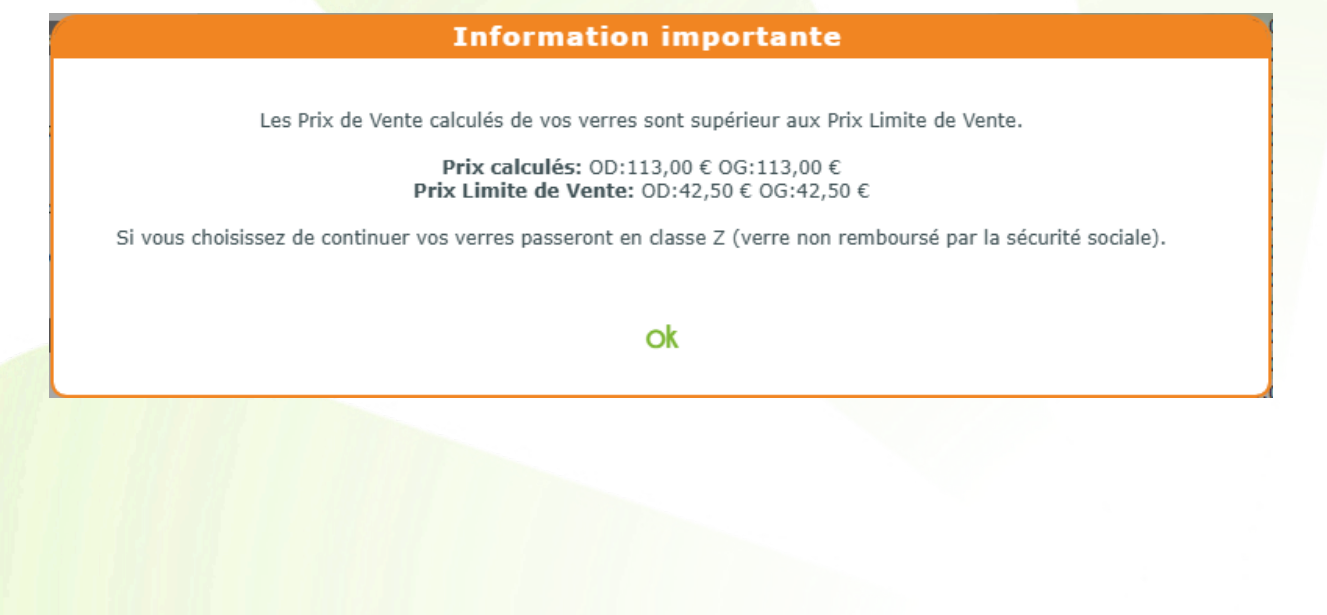

#### G. Liste des fabricants

Dans Paramètres > Stock & Verre > Fabricants, une liste des fabricants, contenant leur adresse, est disponible. Elle est utilisée pour le devis normalisé.

| Code                                                                                                    | BBG                                                                                                    | Raison S                                             | ociale                                                                               | BB                                                       | BB GR                                                                                                    |                                                                      |                                                                                                    |  |
|----------------------------------------------------------------------------------------------------|----------------------------------------------------------------------------------------------------|------------------------------------------------------|--------------------------------------------------------------------------------------|----------------------------------------------------------|----------------------------------------------------------------------------------------------------|----------------------------------------------------------------------|----------------------------------------------------------------------------------------------------|--|
| Code postal                                                                                                    | 75003                                                                                                    | Adresse                                              |                                                                                      | 22,                                                      | r. de Montmo                                                                                                    | rency                                                                |                                                                                                    |  |
| Ville                                                                                                    | Paris                                                                                                    | Code Pa                                              | ys                                                                                   | FR                                                       |                                                                                                    |                                                                      |                                                                                                    |  |
| nformations légales                                                                                                    |                                                                                                    |                                                      |                                                                                      |                                                          |                                                                                                    |                                                                      |                                                                                                    |  |
| mpétentes.<br>ut accès, collecte, trai                                                                                                    | itement et/ou transmission en dehors de ce c                                                                                                    | adre est suscepti                                    | ble d'engager la r                                                                   | esponsabilit                                             | é de leurs ut                                                                                                    | ilisateurs.                                                          | annistratives                                                                                                    |  |
|                                                                                                    |                                                                                                    |                                                      |                                                                                      |                                                          |                                                                                                    |                                                                      |                                                                                                    |  |
| Monture                                                                                                    | <u>Verre</u>                                                                                                    | Supp                                                 | lément                                                                               |                                                          | Audio                                                                                                    |                                                                      |                                                                                                    |  |
| Monture<br>Liste Produits OptoLF                                                                                                    | Verre<br>PP Recherche                                                                                                    | Supp<br>e par libellé                                | lément                                                                               |                                                          | Audio                                                                                                    | 1/31                                                                 | • • • •                                                                                                    |  |
| Monture<br>Liste Produits OptoLF                                                                                                    | Verre<br>PP Recherche<br>Désignation                                                                                                    | Supp<br>e par libellé                                | lément<br>Code LPP                                                                   | Code Re                                                  | Audio                                                                                                    | 1 /31<br>Base SS                                                     | ک کی دی کی کی دو در کی کی کی کی کی کی کی کی کی کی کی کی کی                                                                                                    |  |
| Monture<br>Liste Produits OptoLf<br>PTIQUE, verre neutr                                                                                                | Verre<br>PP Recherche<br>Désignation<br>re de classe A                                                                                                    | Supp<br>e par libellé                                | lément<br>Code LPP<br>7839480                                                        | Code Re<br>V01                                           | Audio<br>(d)<br>g. PLV<br>20,00                                                                                                    | 1 /31<br>Base SS<br>6,00                                             | ) () () ()<br>Classe Age<br>A                                                                                                    |  |
| Monture<br>Liste Produits OptoLf<br>PTIQUE, verre neutr<br>PTIQUE, verre neutr                                                                         | Verre<br>PP Recherche<br>Désignation<br>re de classe A<br>re de classe B                                                                                                    | Supp<br>e par libellé                                | lément<br><b>Code LPP</b><br>7839480<br>7843463                                      | Code Re<br>V01<br>VU1                                    | Audio<br>(*) (*)<br>g. PLV<br>20,00<br>0,00                                                                                                    | 1 /31<br>Base SS<br>6,00<br>0,05                                     | <ul> <li>O</li> <li>O</li></ul>                                                                                                    |  |
| Monture<br>Liste Produits OptoLI<br>PTIQUE, verre neutr<br>PTIQUE, verre neutr<br>PTIQUE, verre unifor                                                 | Verre<br>PP Recherche<br>Désignation<br>re de classe A<br>re de classe B<br>cal classe A, SPH [0 à - 2,00] et CYL (+) [                                                                                                    | Supp<br>e par libellé<br>[0,25 à 4,00]               | lément<br>Code LPP<br>7839480<br>7843463<br>7250355                                  | Code Re<br>V01<br>VU1<br>V01                             | Audio<br>() ()<br>() () ()<br>() () ()<br>() () ()<br>() () ()<br>() () ()<br>() () ()<br>() () ()<br>() () ()<br>() () ()<br>() () () ()<br>() () () ()<br>() () () ()<br>() () () ()<br>() () () () ()<br>() () () () ()<br>() () () () ()<br>() () () () () () ()<br>() () () () () () () () () () () () () ( | 1 /31<br>Base SS<br>6,00<br>0,05<br>11,25                            | <ul> <li>Image: Second state state</li> <li>Image: Second state</li> <li>Image: Second</li></ul>                                                                                                    |  |
| Monture<br>Liste Produits OptoLI<br>PTIQUE, verre neutr<br>PTIQUE, verre neutr<br>PTIQUE, verre unifor<br>PTIQUE, verre unifor                         | Verre       PP     Recherche       Désignation       re de classe A       re de classe B       cal classe A, SPH [0 à - 2,00] et CYL (+) [0,20]       cal classe A, SPH < -12,00 et CYL (+) [0,20]                                                  | Supp<br>e par libellé<br>[0,25 à 4,00]<br>25 à 4,00] | lément<br>Code LPP<br>7839480<br>7843463<br>7250355<br>7250473                       | <b>Code Re</b><br>V01<br>VU1<br>V01<br>V02               | Audio<br>(*) (*)<br><b>g. PLV</b><br>20,00<br>0,00<br>37,50<br>102,50                                                                                                    | 1 /31<br>Base SS<br>6,00<br>0,05<br>11,25<br>30,75                   | B     A     A                                                                                                    |  |
| Monture<br>Liste Produits OptoLE<br>PTIQUE, verre neutr<br>PTIQUE, verre neutr<br>PTIQUE, verre unifor<br>PTIQUE, verre unifor<br>PTIQUE, verre unifor | Verre       PP     Recherche       Désignation     Recherche       re de classe A     Recherche       re de classe B     Recherche       cal classe A, SPH [0 à - 2,00] et CYL (+) [0,7]       cal classe A, SPH < -12,00 et CYL (+) [0,7]          | Supp<br>e par libellé<br>[0,25 à 4,00]<br>25 à 4,00] | lément<br>Code LPP<br>7839480<br>7843463<br>7250355<br>7250473<br>7250556            | Code Re<br>V01<br>VU1<br>V01<br>V02<br>V02               | Audio<br>(*) (*)<br>g. PLV<br>20,00<br>0,00<br>37,50<br>102,50<br>102,50                                                                                                    | 1 /31<br>Base SS<br>6,00<br>0,05<br>11,25<br>30,75<br>30,75          | <ul> <li>Image: Second state</li> <li>Image: Second state</li> <li>Image: Second state&lt;</li></ul>                                                                                                    |  |
| Monture<br>Liste Produits OptoLF<br>PTIQUE, verre neutr<br>PTIQUE, verre neutr<br>PTIQUE, verre unifor<br>PTIQUE, verre unifor<br>PTIQUE, verre unifor | Verre         PP       Recherche         Désignation       Recherche         re de classe A       re de classe B         cal classe A, SPH [0 à - 2,00] et CYL (+) [0,20]       CYL (+) [0,20]         cal classe A, SPH < -12,00 et CYL (+) [0,20] | Supp<br>e par libellé<br>[0,25 à 4,00]<br>25 à 4,00] | lément<br>Code LPP<br>7839480<br>7843463<br>7250355<br>7250473<br>7250556<br>7250496 | Code Re<br>V01<br>VU1<br>V01<br>V02<br>V02<br>V02<br>V01 | Audio<br>(*) (*)<br>g. PLV<br>20,00<br>0,00<br>37,50<br>102,50<br>102,50<br>37,50                                                                                                    | 1 /31<br>Base SS<br>6,00<br>0,05<br>11,25<br>30,75<br>30,75<br>11,25 | <ul> <li>B</li> <li>Classe Age</li> <li>A</li> <li>A</li> <li>A</li> <li>A</li> <li>A</li> <li>A</li> <li>A</li> <li>A</li> <li>A</li> <li>A</li> <li>A</li> </ul>                                                                                                    |  |
| Monture<br>Liste Produits OptoLF<br>PTIQUE, verre neutr<br>PTIQUE, verre neutr<br>PTIQUE, verre unifor<br>PTIQUE, verre unifor<br>PTIQUE, verre unifor | Verre         pp       Recherche         Désignation       re de classe A         re de classe B       re de classe B         cal classe A, SPH [0 à - 2,00] et CYL (+) [0,2]       cal classe A, SPH < -12,00 et CYL (+) [0,2]                     | Supp<br>e par libellé<br>[0,25 à 4,00]<br>25 à 4,00] | lément<br>Code LPP<br>7839480<br>7843463<br>7250355<br>7250473<br>7250556<br>7250496 | Code Re<br>V01<br>VU1<br>V01<br>V02<br>V02<br>V02<br>V01 | Audio<br>(*) (*)<br>g. PLV<br>20,00<br>0,00<br>37,50<br>102,50<br>102,50<br>37,50                                                                                                    | 1 /31<br>Base SS<br>6,00<br>0,05<br>11,25<br>30,75<br>30,75<br>11,25 | <ul> <li>No</li> <li>No</li> <li>Classe Age</li> <li>A</li> <li>A&lt;</li></ul> |  |

#### III. Saisie d'un devis

L'offre 100% Santé peut être créée :

- manuellement, en choisissant une monture et des verres classe A.
- ou automatiquement à partir d'une offre Panier B « Autre Offre » avec le bouton 100% santé

À l'utilisation, nous vous conseillons de commencer par saisir votre offre Panier B « autre offre ».

#### A. <u>Autre Offre</u>

Pour saisir l'« Autre offre » Panier B (facultative), vous devez :

 soit créer un nouvel équipement dans votre devis « Offre 100% Santé » en cliquant sur le bouton de la barre équipement :

| Équipement nº1736        |                                                   | vendu par Vitale C                         |                  | <b>⊕</b> ⊖ | <b>0</b> 1/1 <b>0</b> |
|--------------------------|---------------------------------------------------|--------------------------------------------|------------------|------------|-----------------------|
| Type Équipement          | Écarts & Hauteurs                                 | Suivi & Traçabilité                        | <br>Observations |            | D/                    |
| NO - Nouvelle Ordonnance | VL OD VL OG                                       | Monture : A commander                      |                  |            |                       |
| VL - Vision de loin 🔽    | VP OD         VP OG           H. OD         H. OG | Montage : Non planifié<br>Livr. : Prévenir |                  |            |                       |

• soit saisir votre offre panier B dès la création de votre devis

L'équipement « Autre offre » est identifiable par le logo

| Équipement nº1730          |                       | vendu p                | oar Vitale C   |                   | + 🗕          | <b>0</b> 1/1 <b>0</b> |
|----------------------------|-----------------------|------------------------|----------------|-------------------|--------------|-----------------------|
| Type Équipement            | Écarts & Hauteurs     | Suivi & Traçabilité    |                | Observations      |              | D                     |
| NO - Nouvelle Ordonnance 🔽 | VL OD VL OG           | Monture : A commande   | er<br>Ma       |                   |              |                       |
| VL - Vision de loin        | VP OD VP OG           | Montage : Non planifié | les            |                   |              |                       |
|                            | H. OD H. OG           | Livr. : Prévenir       |                |                   |              |                       |
|                            |                       |                        |                | Numéro de péniche | N° Péniche   | $\overline{}$         |
| B Monture Stock            |                       |                        |                |                   |              | $\overline{}$         |
| 1 •••• ADE                 | iLE                   | OPA - Opa 🔽 OPA        | BÉRÉNICE       | C62               | 47 17 MFPT   | 209,00                |
| B Œil Droit                |                       | $\ominus$              | እ 🖪 Œil Gauche | 3                 |              | $\overline{}$         |
| +1,00 +2,00 45             | Add. 🗘 Ac. 🗘 65       | BBG OU 🔤               | +1,00 🗘 +2,4   | 00 🗘 45 🗘 Add. 🗘  | Ac. 🗘 65 🔽 🖪 | BG OU 😶               |
| 🔍 🕂 BBGR Aspheo 1.50       | Tonic                 | 134,00                 | 🔍 🕂 🛛 BBGR A   | spheo 1.50 Tonic  |              | 134,00                |
| Suppléments                |                       | 🕂 🕙 1/0 🕑              | Suppléments    |                   | + (          | 1/0 🕑                 |
| (Aucun s                   | upplément sélectionne | é)                     |                | (Aucun supplément | sélectionné) |                       |

# B. Offre Commerciale

Sur cet équipement « Autre offre », il est aussi possible de créer un (ou des) équipement(s) « offre commerciale » en cliquant sur le bouton il qui se trouve en bas de page.

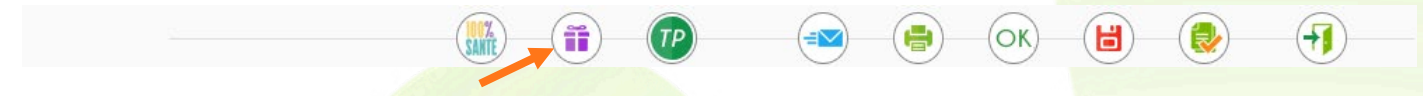

# Les équipements « Off<mark>re Commerciale » sont ident</mark>ifiables par le logo 🏥.

| Équipement                                 | vendu p                        | ar Vitale C                                                                                                    | Solaire (2P) - 2èm            | e Paire                                          | + 🗕                  | <b>O</b> 2/2 <b>D</b> |
|--------------------------------------------|--------------------------------|----------------------------------------------------------------------------------------------------|-------------------------------|--------------------------------------------------|----------------------|-----------------------|
| Type Équipement                            | Écarts & Hauteurs              | Suivi & Traçabilité                                                                                                    | •••                           | Observations                                     |                      | D                     |
| OC - Offre Commerciale                     | VL ODVL OGVP ODVP OGH. ODH. OG | <ul> <li>Monture : Non commar</li> <li>Verres : Non command</li> <li>Montage : Non planifié</li> <li>Livr. : Prévenir</li> </ul> | ndée<br>és                    | Solaire<br>Numéro de péniche                     | N° Péniche           |                       |
| Monture Fabricant                          | absent<br>odèle                | Fabricant <b>T</b> Fournisseur                                                                                                   | Marque                        | Coloris                                          | Ca Ne M              | -<br>1,00             |
| Œil Droit                                  |                                | $\Theta$                                                                                                    | ≫ Œil Gauche                  |                                                  |                      | $\overline{}$         |
| +1,00 🗘 +2,00 🗘 45<br>🔍 🕂 Orma Sun PhysioB | C Add. C Ac. Ø1                | /Ø2 <b>v</b> ESS OU <b>v v</b>                                                                                                   | +1,00 🗘 +2,00<br>🔍 🕂 Orma Sun | 45     Add.     Add.       PhysioBrun Sun Chrone | Ac. ♀ Ø1/Ø2 ▼ E<br>O | SS OU                 |
| Suppléments                                |                                | 🕂 💽 1/0 🕟                                                                                                    | Suppléments                   |                                                  | (                    | 1/0 🕑                 |
| (Aucun                                     | supplément sélectionn          | né)                                                                                                    |                               | (Aucun supplément se                             | électionné)          |                       |

# C. Offre 100% Santé

En cliquant sur le bouton () en bas de la fiche, la création de l'équipement « 100% Santé » se fera automatiquement (selon vos paramétrages).

|                          |                             | <b>ii p</b>          |                  | )—(ок)—(🗎           |                         |
|--------------------------|-----------------------------|----------------------|------------------|---------------------|-------------------------|
| L'équipement de          | e classe A créé e           | st identifiable pa   | r le logo 🌃 et p | oourra être mo      | difié :                 |
| Equipement               |                             | vendu p              | oar Vitale C     |                     | <b>– U</b> 3/3 <b>U</b> |
| Type Équipement          | Écarts & Hauteurs           | Suivi & Traçabilité  | •••              | Observations        | Dr                      |
| NO - Nouvelle Ordonnance | VL OD VL OG                 | Monture : Non comm   | andée            |                     |                         |
| VL - Vision de loin      | VP OD VP OG                 | Montage : Non planif | ié               |                     |                         |
|                          | H. OD H. OG                 | Livr. : Prévenir     |                  |                     |                         |
|                          |                             |                      |                  | Numéro de péniche   | N° Péniche              |
| A Monture Stock          |                             |                      |                  |                     | $\overline{}$           |
| 15                       | APATE Femme                 | DMZ - Der 🔽 DMZ      | DEMETZ           | 5151                | 50 18 MFM 30,00         |
| (Eil Droit               |                             | $\ominus$ >          | እ 🗚 Œil Gauche   |                     | $\overline{}$           |
| +1,00 🗧 +2,00 🗘          | <b>45 🗘</b> Add. 🗘 Ac. 🗘 75 | BBG OU 🚥 🎆           | +1,00 +2,00      | 0 🗘 45 🗘 Add. 🗘     | Ac. 🗘 75 🔽 BBG 🛛 OU 🚥   |
| ClassA Unif 1.6          | 0 AR                        | 42,50                | 🔍 🕂 ClassA Ui    | nif 1.60 AR         | 42,50                   |
| Suppléments              |                             | 🕂 🕙 1/0 🕟            | Suppléments      |                     | + (1/0 )                |
| (Auci                    | un supplément sélectionn    | né)                  |                  | (Aucun supplément s | électionné)             |

Lors de la sélection de la monture, vous avez la possibilité de n'afficher que les montures de classe A (c'est-à-dire celles dont le prix de vente affiché est inférieur ou égal à 30€ TTC).

|           | Sélection d'un article |                     |                 |         |        |       |          |          |    |       |
|-----------|------------------------|---------------------|-----------------|---------|--------|-------|----------|----------|----|-------|
| Stock     |                        | Catalogues montures |                 |         |        |       |          |          |    |       |
| Recherche | GTIN, EAN DMZ          | DEMETZ Modèle       | Rayon 😶 Coloris | 🔽 Qté>0 | Class  | se A  | Facing 🛞 | 1/1 ()   | 0  |       |
| Référence | Four.                  | Marque              | Modèle          | Coloris | Taille | Rayon | Qté      | P.Vente  |    |       |
| 2         | DMZ                    | DEMETZ              | APATE Homme     | 5151    | 50/18  | MHMT  | 129      | 30,00    | ø  |       |
| 14        | DMZ                    | DEMETZ              | Cordon cuir     |         |        | DC    | 8        | 5,00     |    |       |
| 15        | DMZ                    | DEMETZ              | APATE Femme     | 5151    | 50/18  | MFM   | 10       | 30,00    | ø  |       |
| 16        | DMZ                    | DEMETZ              | APATE Enfant    | 5151    | 50/18  | MEM   | 10       | 30,00    | ø  |       |
|           |                        |                     |                 |         |        |       | 157      | 4 510,00 |    |       |
| ok        |                        |                     |                 |         |        |       |          |          | ar | nuler |

Il en est de même pour les verres.

À noter que les classes des verres sont renseignées par les verriers dans les catalogues EDI.

| Sélection Verre +                                                                                                    |           |                                                    |     |      |       |       |       |  |
|----------------------------------------------------------------------------------------------------|-----------|----------------------------------------------------|-----|------|-------|-------|-------|--|
| CEil Droit     CEil Gauche       +1,00 • +2,00 • 45 • Add. •     +1,00 • +2,00 • 45 • Add. •         Oeil droit et gauche |           |                                                    |     |      |       |       |       |  |
| Verre Œil Droit                                                                                                    |           | Verre Œil Gauche                                   |     |      |       |       |       |  |
| Critères                                                                                                    | Recher    | che Libellé (contient les mots) 🔍 👝 🗌 OD et OG 1.6 |     | -    |       | 1/1 🕑 | 8 8 8 |  |
| Ø1 Ø2 BBG 🔻 Type 🚥                                                                                                    | Four.     | Libellé verre                                      | A/B | Ind. | Ø1/Ø2 | 0. D. | 0. G. |  |
|                                                                                                    | BBG       | ClassA Mi-Dist 10 1.60 AR                          | А   | 1.61 |       | 65,00 | 65,00 |  |
| 🗹 Classe A uniquement                                                                                                    | BBG       | ClassA Mi-Dist 10 VON 1.60 AR                      | А   | 1.61 |       | 65,00 | 65,00 |  |
| Mutuelle                                                                                                    | BBG       | ClassA Mi-Dist 15 1.60 AR                          | А   | 1.61 |       | 65,00 | 65,00 |  |
|                                                                                                    | BBG       | ClassA Mi-Dist 15 VON 1.60 AR                      | А   | 1.61 |       | 65,00 | 65,00 |  |
| Informations sur le verre                                                                                                 | BBG       | ClassA Mi-Dist 20 1.60 AR                          | А   | 1.61 |       | 65,00 | 65,00 |  |
| Informations sur le verre                                                                                                 | BBG       | ClassA Mi-Dist 20 VON 1.60 AR                      | А   | 1.61 |       | 65,00 | 65,00 |  |
| Pas de verre sélectionné.                                                                                                 | BBG       | ClassA Unif 1.60 AR                                | А   | 1.61 |       | 42,50 | 42,50 |  |
|                                                                                                    | BBG       | ClassA Unif St 1.60 AR                             | А   | 1.61 |       | 42,50 | 42,50 |  |
|                                                                                                    | BBG       | ClassA Unif St VON 1.60 AR                         | А   | 1.61 |       | 42,50 | 42,50 |  |
|                                                                                                    | BBG       | ClassA Unif VON 1.60 AR                            | А   | 1.61 |       | 42,50 | 42,50 |  |
|                                                                                                    | Prix Limi | te de Vente                                        |     |      |       |       |       |  |

Il ne vous reste plus qu'à valider le devis avec votre client. Une fois les équipements saisis (100% santé, Autre offre, et éventuellement Offres commerciales), le client devra choisir pour quel(s) équipement(s) il opte.

**Remarque** : si vous sélectionnez un verre classe A et que vous dépassez le Prix Limite de Vente (soit en y ajoutant un supplément non prévu pour les verres classe A, soit en modifiant le prix de vente), ce verre passera en **classe Z** et ne sera pas remboursé par la Sécurité Sociale.

# D. La remise

Vous pouvez effectuer une remise sur l' « Autre Offre » mais pas sur l'Offre « 100% Santé ».

| Choix clie | Choix client : sélection d'un équipement pour le devis normalisé |                                 |                         |                  |                 |                 |  |  |
|------------|------------------------------------------------------------------|---------------------------------|-------------------------|------------------|-----------------|-----------------|--|--|
| Offre 1    | 100% santé                                                       | <ul> <li>Autre offre</li> </ul> |                         | Offre(s) comm    | nerciale(s)     |                 |  |  |
|            |                                                                  |                                 |                         |                  |                 |                 |  |  |
| Totaux     | 100% santé : 1                                                   | L15,00 € Net TTC Autre o        | ffre : 477,00 € Net TTC | Offre(s) Co. : 1 | 15,00 € Net TTC |                 |  |  |
|            | Brut TTC                                                         | Remise TTC                      | Net TTC                 | Rbt RO           | Rbt RC          | Part Client TTC |  |  |
| SAMTE      | 115,00                                                           |                                 | = 115,00 -              | 20,70            | - 94,30         | = 0,00          |  |  |
| AUTRE T    | 492,00 -                                                         | MAN 🔽 0,00 🚥                    | = 492,00 -              | 0,09             | - 0,00          | = 491,91        |  |  |
|            |                                                                  |                                 |                         |                  |                 |                 |  |  |

# IV. Prestations « Adaptation » et « Appairage »

Pour chacune des offres, vous avez la possibilité d'ajouter 2 types de prestations : « Adaptation » et « Appairage », qui apparaissent sous les divers.

| Divers                      |                               |            |     |   |
|-----------------------------|-------------------------------|------------|-----|---|
| Divers n°1                  | Divers n°2                    | Divers n°3 | 0,0 | 0 |
| Adaptation (10,00 €)        | Appairage                     |            |     |   |
| Frais de livraison (0,00 €) | N O Extension de garantie (€) |            |     |   |

Ces prestations sont propres à chaque équipement : par exemple, vous pouvez décider d'ajouter une « Adaptation » sur l'offre « 100% Santé » mais pas sur l'« Autre Offre ».

Note :

- Ces prestations n'apparaissent pas sur les équipements « Offre Commerciale ».
- La prestation « Adaptation » apparaît et est sélectionnable sur les équipements « 100% Santé » et « Autre Offre ».
- La prestation « Appairage » apparaît et est sélectionnable systématiquement sur les équipements « 100% Santé » ; elle n'apparaît sur l' « Autre Offre » que dans le cas d'un équipement mixte avec des verres de classe A.

Quand « Appairage » est sélectionné, il apparaît en jaune jusqu'à ce que le niveau soit choisi.

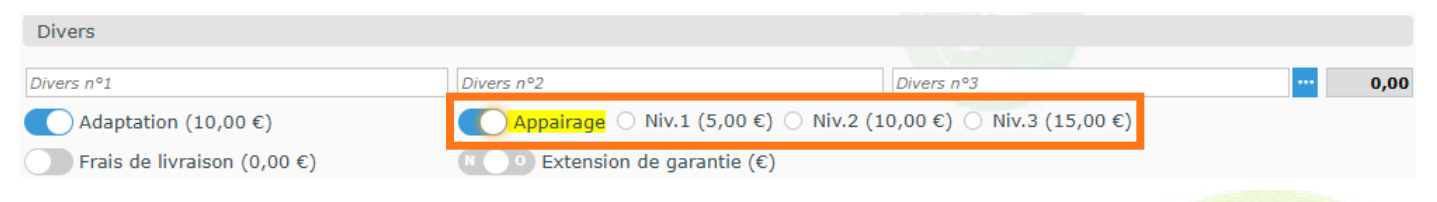

Si vous tentez de valider l'équipement sans renseigner le niveau, un message s'affiche :

|                             | Information in                        | nportante                                |      |
|-----------------------------|---------------------------------------|------------------------------------------|------|
|                             | Le champ « Appairage » contient une v |                                          |      |
|                             | <u>ok</u>                             |                                          |      |
| Divers                      |                                       |                                          |      |
| Divers n°1                  | Divers n°2                            | Divers n°3                               | 0,00 |
| Adaptation (10,00 €)        | Appairage 🔿 Niv.1 (5,00               | ) €) 🧿 Niv.2 (10,00 €) 🔿 Niv.3 (15,00 €) |      |
| Frais de livraison (0,00 €) | N O O Extension de garantie           | (€)                                      |      |

Ces prestations d'adaptation et d'appairage pourront être remboursées selon les conditions d'utilisation et de remboursements décrites ci-dessous :

La répartition des niveaux d'appairage en fonction des indices de réfraction des verres de classe A associés

|         |                | 1,50   | 1,59 ou (1,60) | 1,67   | 1,74   | Libre  |
|---------|----------------|--------|----------------|--------|--------|--------|
|         | 1,50           |        | App. 1         | App. 2 | App. 3 | App. 3 |
|         | 1,59 ou (1,60) | App. 1 |                | App. 1 | App. 2 | Арр. 3 |
| tion du | 1,67           | App. 2 | App. 1         |        | App. 1 | App. 2 |
|         | 1,74           | App. 3 | App. 2         | App. 1 |        | App. 1 |
|         | Libre          | App. 3 | App. 3         | App. 2 | App. 1 |        |

# V. <u>Tiers Payant</u>

Lorsque vous avez créé vos différents équipements, (Autre Offre, Offres Commerciales et 100%

Santé), vous pouvez calculer le tiers payant correspondant. Pour cela, cliquez sur le bouton 🕐 en bas de l'écran.

Dans le Tiers payant, le type d'équipement (100% Santé, Autre Offre ou Offre commercial) est noté sur chaque ligne d'article.

L'écran est divisé en deux parties :

- Autre offre qui comprend l'« Autre offre » et éventuellement l'« Offre commerciale ».
- Offre 100% Santé.

Les montants de remboursement RC que vous indiquerez ne s'appliqueront que sur les lignes de chaque partie.

# A. Choix des dossiers inclus dans le calcul TP

Par défaut, « Autre Offre » et « 100% Santé » sont sélectionnées.

|                                                                                                    |                                                        |                                                                                                    | Détail                                                                          | remboi                                                            | urseme                                                      | nts                                                   |                                                                            |                                                                         |                                                                                                    |                        |
|----------------------------------------------------------------------------------------------------|--------------------------------------------------------|----------------------------------------------------------------------------------------------------|---------------------------------------------------------------------------------|-------------------------------------------------------------------|-------------------------------------------------------------|-------------------------------------------------------|----------------------------------------------------------------------------|-------------------------------------------------------------------------|----------------------------------------------------------------------------------------------------|------------------------|
|                                                                                                    |                                                        |                                                                                                    |                                                                                 |                                                                   |                                                             |                                                       |                                                                            |                                                                         |                                                                                                    |                        |
| C2S<br>RO                                                                                                    | C2S<br>MUT AME                                         |                                                                                                    |                                                                                 | Tie                                                               | ers Payant                                                  | t RO+RC                                               | 60 %                                                                       | Mutuelle RC1                                                            | !                                                                                                    |                        |
|                                                                                                    |                                                        |                                                                                                    |                                                                                 |                                                                   |                                                             |                                                       |                                                                            |                                                                         |                                                                                                    |                        |
| RC1                                                                                                    |                                                        | RC2                                                                                                    |                                                                                 |                                                                   | PEC                                                         |                                                       |                                                                            | SESAM                                                                   | Vitale Area                                                                                                    |                        |
| AUTRE                                                                                                    |                                                        |                                                                                                    |                                                                                 |                                                                   |                                                             |                                                       |                                                                            | 0,00                                                                    | 0,00                                                                                                    | 1/1 0                  |
| Rb                                                                                                    | Acte                                                   | T Détail                                                                                                    | Lpp                                                                             | Net                                                               | Base RO                                                     | TP RO                                                 | TP RC                                                                      | TP RO+RC                                                                | À Charge                                                                                                    | ALD ETM                |
|                                                                                                    | M03                                                    | MADELE                                                                                                    | 7211674 - 🗸                                                                     | 209,00                                                            | 0,05                                                        | 0,00                                                  | 0,00                                                                       | 0,00                                                                    | 209,00                                                                                                    |                        |
|                                                                                                    | VU3                                                    | V BBGR Aspheo 1.50 Tonic                                                                                                    | 7230855 - 🗸                                                                     | 134,00                                                            | 0,05                                                        | 0,00                                                  | 0,00                                                                       | 0,00                                                                    | 134,00                                                                                                    |                        |
|                                                                                                    | VU3                                                    | V BBGR Aspheo 1.50 Tonic                                                                                                    | 7230855 - 🗸                                                                     | <u>134,00</u>                                                     | 0,05                                                        | 0,00                                                  | 0,00                                                                       | 0,00                                                                    | 134,00                                                                                                    |                        |
|                                                                                                    |                                                        |                                                                                                    |                                                                                 |                                                                   |                                                             |                                                       |                                                                            |                                                                         |                                                                                                    |                        |
|                                                                                                    |                                                        | M                                                                                                    |                                                                                 | <u>1,00</u>                                                       | 0,00                                                        | 0,00                                                  | <u>0,00</u>                                                                | 0,00                                                                    | ) 1,00                                                                                                    |                        |
|                                                                                                    |                                                        | V Orma Sun PhysioBrun Sun                                                                                                    |                                                                                 | 7,00                                                              | 0,00                                                        | 0,00                                                  | 0,00                                                                       | 0,00                                                                    | 7,00                                                                                                    |                        |
|                                                                                                    |                                                        | V Orma Sun PhysioBrun Sun                                                                                                    |                                                                                 | 7,00                                                              | 0,00                                                        | 0,00                                                  | 0,00                                                                       | 0,00                                                                    | ) 7,00                                                                                                    |                        |
|                                                                                                    |                                                        |                                                                                                    |                                                                                 |                                                                   |                                                             |                                                       |                                                                            |                                                                         |                                                                                                    |                        |
| 10.0%                                                                                                    |                                                        |                                                                                                    |                                                                                 |                                                                   |                                                             |                                                       |                                                                            |                                                                         |                                                                                                    |                        |
| 100% Con                                                                                                    | ntrat non r                                            | responsable                                                                                                    |                                                                                 |                                                                   |                                                             |                                                       |                                                                            | 0,00                                                                    | 135,00                                                                                                    | ( 1/1 (                |
| OI% Cor                                                                                                    | ntrat non r<br>Acte                                    | responsable Détail                                                                                                    |                                                                                 | Net                                                               | Base RO                                                     | TP RO                                                 | TP RC                                                                      | 0,00<br>TP RO+RC                                                        | 135,00<br>À Charge                                                                                                    | (1/1 (<br>ALD ETM      |
|                                                                                                    | ntrat non r<br>Acte<br>M01                             | responsable<br>T Détail<br>MAPATE Femme<br>V ClassA Linit 1.60 AR                                                                              | Lpp<br>7211680 - ✓                                                              | Net<br>30,00                                                      | Base RO<br>9,00                                             | <b>TP RO</b><br>0,00                                  | <b>TP RC</b><br>30,00                                                      | 0,00<br>TP RO+RC<br>30,00                                               | 135,00<br>À Charge<br>0 0,00                                                                                                    | (d) 1/1 (d)<br>ALD ETM |
|                                                                                                    | ntrat non r<br>Acte<br>M01<br>V01<br>V01               | responsable<br><b>T Détail</b><br>M APATE Femme<br>V ClassA Unif 1.60 AR<br>V ClassA Linif 1.60 AR                                             | Lpp<br>7211680 - ↓<br>7250177 - ↓                                               | Net<br>30,00<br>42,50                                             | <b>Base RO</b><br>9,00<br>12,75<br>12,75                    | <b>TP RO</b><br>0,00<br>0,00                          | <b>TP RC</b><br>30,00<br>42,50<br>42 50                                    | 0,00<br>TP RO+RC<br>30,00<br>42,50<br>42,50                             | 135,00<br>À Charge<br>0 0,00<br>0 0,00                                                                                                    | (1/1 (<br>ALD ETM      |
| Rb<br>SAMTE<br>☑ ﷺ<br>☑ ﷺ                                                                                                    | ntrat non r<br>Acte<br>M01<br>V01<br>V01<br>SV2        | responsable Détail<br>T Détail<br>MAPATE Femme<br>V ClassA Unif 1.60 AR<br>V ClassA Unif 1.60 AR<br>D Appairage de piveau 2                    | <b>Lpp</b><br>7211680 - ♥<br>7250177 - ♥<br>7250177 - ♥<br>2222503 - ♥          | Net<br>30,00<br>42,50<br>42,50                                    | Base RO<br>9,00<br>12,75<br>12,75<br>3,00                   | <b>TP RO</b><br>0,00<br>0,00<br>0,00                  | <b>TP RC</b><br>30,00<br>42,50<br>42,50                                    | 0,00<br>TP RO+RC<br>30,00<br>42,50<br>42,50<br>10,00                    | 135,00<br>À Charge<br>0,00<br>0,00<br>0,00<br>0,00<br>0,00                                                                                                    | (1/1 (<br>ALD ETM      |
| Cor<br>SMIC<br>Rb<br>✓ Min<br>✓ Min<br>✓ Min<br>✓ Min<br>✓ Min<br>✓ Min<br>✓ Min<br>✓ Min<br>✓ Min<br>✓ Min                                                                                                    | ntrat non r<br>Acte<br>M01<br>V01<br>V01<br>SV2<br>S01 | responsable<br>T Détail<br>M APATE Femme<br>V ClassA Unif 1.60 AR<br>V ClassA Unif 1.60 AR<br>D Appairage de niveau 2<br>D Adaptation classe A | Lpp<br>7211680 - ✓<br>7250177 - ✓<br>7250177 - ✓<br>2222503 - ✓<br>2226435 - ✓  | Net<br>30,00<br>42,50<br>42,50<br>10,00                           | Base RO<br>9,00<br>12,75<br>12,75<br>3,00<br>10,00          | <b>TP RO</b><br>0,00<br>0,00<br>0,00<br>0,00<br>0,00  | <b>TP RC</b><br>30,00<br>42,50<br>42,50<br>10,00                           | 0,00<br>TP RO+RC<br>30,00<br>42,50<br>10,00<br>10,00                    | 135,00<br>À Charge<br>0 0,00<br>0 0,00<br>0 0,00<br>0 0,00<br>0 0,00<br>0 0,00                                                                                                    | (1/1 (<br>ALD ETM      |
| Rb<br>Rb<br>Z III<br>Z IIII<br>Z III<br>Z IIII<br>Z III<br>Z III<br>Z III<br>Z III<br>Z III<br>Z III<br>Z III<br>Z III<br>Z III<br>Z II | ntrat non r<br>Acte<br>M01<br>V01<br>V01<br>SV2<br>S01 | responsable<br>T Détail<br>M APATE Femme<br>V ClassA Unif 1.60 AR<br>V ClassA Unif 1.60 AR<br>D Appairage de niveau 2<br>D Adaptation classe A | Lpp<br>7211680 - ✓<br>7250177 - ✓<br>7250177 - ✓<br>2222503 - ✓<br>22226435 - ✓ | Net<br>30,00<br>42,50<br>42,50<br>10,00<br>10,00<br><b>135,00</b> | Base RO<br>9,00<br>12,75<br>12,75<br>3,00<br>10,00<br>47,50 | TP RO<br>0,00<br>0,00<br>0,00<br>0,00<br>0,00<br>0,00 | <b>TP RC</b><br>30,00<br>42,50<br>42,50<br>10,00<br>10,00<br><b>135,00</b> | 0,00<br>TP RO+RC<br>30,00<br>42,50<br>42,50<br>10,00<br>10,00<br>135,00 | 135,00<br>À Charge<br>0 0,00<br>0 0,00<br>0 0,00<br>0 0,00<br>0 0,00<br>0 0,00                                                                                                    | (1/1 (<br>ALD ETM      |
| Con<br>SAMIL<br>R<br>W<br>W<br>W<br>W<br>W<br>W<br>W<br>W<br>W<br>W<br>W<br>W<br>W<br>W<br>W<br>W<br>W<br>W                                                                                                    | ntrat non r<br>Acte<br>M01<br>V01<br>V01<br>SV2<br>S01 | responsable<br>T Détail<br>M APATE Femme<br>V ClassA Unif 1.60 AR<br>V ClassA Unif 1.60 AR<br>D Appairage de niveau 2<br>D Adaptation classe A | Lpp<br>7211680 - ↓<br>7250177 - ↓<br>2222503 - ↓<br>22226435 - ↓                | Net<br>30,00<br>42,50<br>42,50<br>10,00<br>10,00<br><b>135,00</b> | Base RO<br>9,00<br>12,75<br>12,75<br>3,00<br>10,00<br>47,50 | TP RO<br>0,00<br>0,00<br>0,00<br>0,00<br>0,00<br>0,00 | TP RC<br>30,00<br>42,50<br>42,50<br>10,00<br>10,00<br>135,00               | 0,00<br>TP RO+RC<br>30,00<br>42,50<br>10,00<br>10,00<br>135,00          | 135,00         À Charge         0       0,00         0       0,00         0       0,00         0       0,00         0       0,00         0       0,00         0       0,00         0       0,00         0       0,00 | (1/1 (ALD ETM)         |

Il est possible de sélectionner l'offre sur laquelle va s'appliquer le TP, ou les offres, en cochant la colonne **Rb** ; vous pouvez ainsi occulter les lignes d'articles non concernées par la sélection.

Exemple : si vous ne souhaitez appliquer le tiers payant QUE sur l'équipement « Autre Offre », décochez les lignes de la colonne **Rb** sur les offres « 100% Santé » <sup>IIII</sup> et « Offre Commerciale » <sup>IIII</sup> pour les désactiver.

Ainsi le montant saisi en part RC ne va s'appliquer que sur les lignes voulues suivant le type d'offre, « Autre Offre » ou « 100% Santé ».

Si vous saisissez un montant total de remboursement RC de 450,00€, dans le 1<sup>er</sup> cas, il sera réparti entre les lignes de « Autre Offre » :

| AUTRE |      |                           |             |               |         |       |               | 0,00 4   | 50,00 😑  | 1/1 ()  |
|-------|------|---------------------------|-------------|---------------|---------|-------|---------------|----------|----------|---------|
| Rb    | Acte | T Détail                  | Lpp         | Net           | Base RO | TP RO | TP RC         | TP RO+RC | À Charge | ALD ETM |
|       | M03  | MADELE                    | 7211674 - 🗸 | 209,00        | 0,05    | 0,00  | <u>197,18</u> | 197,18   | 11,82    |         |
|       | VU3  | V BBGR Aspheo 1.50 Tonic  | 7230855 - 🗸 | 134,00        | 0,05    | 0,00  | 126,41        | 126,41   | 7,59     |         |
|       | VU3  | V BBGR Aspheo 1.50 Tonic  | 7230855 - 🗸 | <u>134,00</u> | 0,05    | 0,00  | <u>126,41</u> | 126,41   | 7,59     |         |
|       |      |                           |             |               |         |       |               |          |          |         |
| - ii  |      | Μ                         |             | <u>1,00</u>   | 0,00    | 0,00  | 0,00          | 0,00     | 1,00     |         |
| 🗆 🞁 👘 |      | V Orma Sun PhysioBrun Sun |             | 7,00          | 0,00    | 0,00  | 0,00          | 0,00     | 7,00     |         |
| - ii  |      | V Orma Sun PhysioBrun Sun |             | 7,00          | 0,00    | 0,00  | 0,00          | 0,00     | 7,00     |         |
|       |      |                           |             | 492,00        | 0,15    | 0,00  | 450,00        | 0,00     | 42,00    |         |

Dans le 2<sup>nd</sup> cas, il sera réparti entre les lignes de « Autre Offre » et « Offre Commerciale » :

| AUTRE |      |                           |             |               |         |       |               | 0,00 4   | 50,00 😑 🤇  | 1/1 🕑  |
|-------|------|---------------------------|-------------|---------------|---------|-------|---------------|----------|------------|--------|
| Rb    | Acte | T Détail                  | Lpp         | Net           | Base RO | TP RO | TP RC         | TP RO+RC | À Charge A | LD ETM |
|       | M03  | MADELE                    | 7211674 - 🗸 | <u>209,00</u> | 0,05    | 0,00  | <u>191,39</u> | 191,39   | 17,61      |        |
|       | VU3  | V BBGR Aspheo 1.50 Tonic  | 7230855 - 🗸 | 134,00        | 0,05    | 0,00  | 122,71        | 122,71   | 11,29      |        |
|       | VU3  | V BBGR Aspheo 1.50 Tonic  | 7230855 - 🗸 | <u>134,00</u> | 0,05    | 0,00  | 122,71        | 122,71   | . 11,29    |        |
|       |      |                           |             |               |         |       |               |          |            |        |
| 🗹 🎁 👘 | M01  | Μ                         |             | <u>1,00</u>   | 1,00    | 0,00  | <u>0,37</u>   | 0,37     | 0,63       |        |
| 🗹 🎁   |      | V Orma Sun PhysioBrun Sun |             | 7,00          | 0,00    | 0,00  | <u>6,41</u>   | 6,41     | 0,59       |        |
| 🗹 🎁   |      | V Orma Sun PhysioBrun Sun |             | <u>7,00</u>   | 0,00    | 0,00  | <u>6,41</u>   | 6,41     | 0,59       |        |
|       |      |                           |             | 492,00        | 1,15    | 0,00  | 450,00        | 0,00     | 42,00      |        |

# B. Cas d'une C2S ou AME

Si vous souhaitez faire un C2S ou une AME, il vous suffit de cliquer sur le bouton correspondant en haut à gauche and a ce qui affichera une confirmation pour le passage en Tiers Payant pour les parts RO et RC :

| Information importante                                                   |        |  |  |  |  |  |
|--------------------------------------------------------------------------|--------|--|--|--|--|--|
|                                                                          |        |  |  |  |  |  |
| Complémentaire Santé Solidaire: le tiers payant RO+RC est proposé par de | éfaut. |  |  |  |  |  |
| Activer le TP RO + RC ?                                                  |        |  |  |  |  |  |
|                                                                          |        |  |  |  |  |  |
|                                                                          |        |  |  |  |  |  |
| OUI NON                                                                  |        |  |  |  |  |  |
|                                                                          |        |  |  |  |  |  |

# **Attention :**

Le nouveau régime C2S (qui remplace la CMU et l'ACS) fait l'objet d'un alignement sur le panier 100% Santé. La C2S couvre la prise en charge :

- Des verres et monture de classe A.
- De la prestation d'appairage pour des verres d'indices de réfraction différents appartenant à la classe A.
- Du supplément applicable pour les verres avec filtres de classe A.

|           |          |                                | Détail r    | embo          | urseme     | nts    |        |              |             | ×       |
|-----------|----------|--------------------------------|-------------|---------------|------------|--------|--------|--------------|-------------|---------|
|           |          |                                |             |               |            |        |        |              |             |         |
| C2S<br>RO | 2S AME ( | C2S (RO) régime obligatoire    |             | Ti            | ers Payant | RO+RC  | 60 %   | Mutuelle RC1 |             |         |
|           |          |                                |             |               |            |        |        |              |             |         |
| RC1       |          | RC2                            |             |               | PEC        |        |        | SESAM        | Vitale Area |         |
| AUTRE     |          |                                |             |               |            |        |        | 0,09         | 0,06        | ④ 1/1 ● |
| Rb        | Acte     | T Détail                       | Lpp         | Net           | Base RO    | TP RO  | TP RC  | TP RO+RC     | À Charge    | ALD ETM |
|           | M03      | MADELE                         | 7211674 - 🗸 | <u>209,00</u> | 0,05       | 0,03   | 0,02   | 0,05         | 208,95      | 0       |
|           | VU3      | V BBGR Aspheo 1.50 Tonic       | 7230855 - 🗸 | 134,00        | 0,05       | 0,03   | 0,02   | 0,05         | 133,95      | 0       |
|           | VU3      | V BBGR Aspheo 1.50 Tonic       | 7230855 - 🗸 | <u>134,00</u> | 0,05       | 0,03   | 0,02   | 0,05         | 133,95      | 0       |
|           |          |                                |             |               |            |        |        |              |             |         |
|           |          | M<br>Morra Cur Physic Brus Cur |             | 1,00          | 0,00       | 0,00   | 0,00   | 0,00         | 1,00        |         |
|           |          | V Orma Sun PhysioBrun Sur      |             | 7,00          | 0,00       | 0,00   | 0,00   | 0,00         | 7,00        |         |
|           |          | v orma sun PhysioBrun Sur      |             | <u>/,00</u>   | 0,00       | 0,00   | 0,00   | 0,00         | /01.95      |         |
|           |          |                                |             |               |            |        |        |              |             |         |
| Cont      | trat non | responsable                    |             |               |            |        |        | 28,50        | 106,50      | ④ 1/1 ● |
| Rb        | Acte     | T Détail                       | Lpp         | Net           | Base RO    | TP RO  | TP RC  | TP RO+RC     | À Charge    | ALD ETM |
| ✓ 🏭       | M01      | MAPATE Femme                   | 7211680 - 🖌 | 30,00         | 9,00       | 5,40   | 24,60  | 30,00        | 0,00        | 0       |
| ✓ 🏬       | V01      | V ClassA Unif 1.60 AR          | 7250177 - 🗸 | 42,50         | 12,75      | 7,65   | 34,85  | 42,50        | 0,00        | 0       |
| ✓ 🏭       | V01      | V ClassA Unif 1.60 AR          | 7250177 - 🗸 | 42,50         | 12,75      | 7,65   | 34,85  | 42,50        | 0,00        | 0       |
| ✓ 👬       | SV2      | D Appairage de niveau 2        | 2222503 - 🗸 | 10,00         | 3,00       | 1,80   | 8,20   | 10,00        | 0,00        | 0       |
| ✓ 🎆       | S01      | D Adaptation classe A          | 2226435 - 🗸 | 10,00         | 10,00      | 6,00   | 4,00   | 10,00        | 0,00        | 0       |
|           |          |                                |             | 135,00        | 47,50      | 28,50  | 106,50 | 135,00       | 0,00        |         |
| ok        |          | vérif. tau                     | x           |               | SI         | ESAM-V | itale  |              |             | annuler |

Si le bénéficiaire C2S souhaite un équipement générant un coût supérieur au prix limite de vente :

- Il rentre dans le cadre d'un Panier B.
- Il perdra les droits à la couverture complémentaire santé solidaire (C2S) sur cet équipement.
- Sa prise en charge sera faite dans les conditions de la classe B.

Ainsi, en cas de délivrance d'un équipement de classe B, la prise en charge sera de 15 centimes, soit 5 centimes par élément.

En cas d'équipement mixte, la prise en charge des éléments du panier A (monture ou verres) sera intégrale, la prise en charge des éléments du panier B se fera à hauteur de 5 centimes par élément.

# C. <u>Prise en charge</u>

Pour les Prises En Charge électronique, allez sur l'onglet PEC et cochez, pour l'offre concernée, « Sélection pour demande PEC » pour indiquer l'équipement sur lequel la PEC va porter.

| RC1 RC2     Prise en charge Crédit PEC : 876     SESAM Vitale Area     Réf. Dossier     Réf. Dossier     Réf. Dossier     N° contrat     N° contrat     Message plateforme     Message retour Area     N° contrat     N° de PEC     N° adhérent     N° adhérent     Crédit PEC : 876     Sélection pour demande PEC     N° adhérent     N° adhérent     Message retour Area     Message nutuelle     Message retour Area     N° contrat     N° contrat     N° de PEC     N° de PEC     N° adhérent     Crédit PEC : 876     Sélection pour demande PEC     N° de PEC     N° de PEC     N° de PEC     N° de PEC     N° de PEC     N° de PEC     Sélection pour demande PEC     N° de PEC     N° de PEC     Sélection pour demande PEC     N° de PEC     Sélection pour demande PEC     N° de PEC     Sélection pour demande PEC     N° de PEC   Sélection pour demande PEC    <                                                                                                    |                       |                         | Détail rembo          | oursements        |             |                        |
|----------------------------------------------------------------------------------------------------|-----------------------|-------------------------|-----------------------|-------------------|-------------|------------------------|
| RC1       RC2       PEC       SESAM Vitale Area         Réf. Dossier       Réf. Dossier       N° de PEC       N° de PEC       Selection pour demande PEC         N° contrat       N° contrat       N° adhérent       N° adhérent       Consentement impri         État       État de la demande       Choix code à utiliser       Lpp générique       Impri         Message plateforme       Message retour Area       Impri       Impri       Impri         Message retour Area       Impri       Impri       Impri       Impri         Message retour Area       Impri       Impri       Impri       Impri         Message retour Mutuelle       Impri       Impri       Impri       Impri         Que faire ?       Mode opératoire       Impri       Impri       Impri       Impri         Message plateforme       Réf. Dossier       Réf. Dossier       N° de PEC       Impri       Impri       Impri         N° contrat       N° contrat       N° contrat       N° adhérent       N° adhérent       Impri       Impri       Impri         Message plateforme       Message retour Area       Impri       Impri       Impri       Impri       Impri       Impri       Impri       Impri       Impri       Impri                                                                                                    | C2S C2S<br>RO MUT AME |                         | 1                     | iers Payant RO+RC | 60 % 🔽 M    | lutuelle RC1           |
| Prise en charge       Crédit PEC : 876       Sélection pour demande PEC         Réf. Dossier       Réf. Dossier       N° de PEC       N° de PEC       Accord a         N° contrat       N° contrat       N° adhérent       N° adhérent       Consentement impri         État       État de la demande       Choix code à utiliser       Lpp générique       Impri demande PEC         Message plateforme       Message retour Area       Impri demande       Choix code à utiliser       Impri demande PEC         Message retour Area       Impri demande       Mode opératoire       Impri demande PEC       Sélection pour demande PEC         Que faire ?       Mode opératoire       Impri demande       Sélection pour demande PEC       Impri demande PEC         Kéf. Dossier       Réf. Dossier       N° de PEC       N° de PEC       Date Accord       Impri demande PEC         Véf. Dossier       Réf. Dossier       N° de PEC       N° de PEC       Date Accord       Impri demande PEC         Véf. Dossier       Réf. Dossier       N° de PEC       N° de PEC       Date Accord       Impri demande PEC         Véf. Dossier       Réf. Dossier       N° de PEC       N° adhérent       Impri demande PEC       Impri demande PEC         Véf. Dossier       Réf. Dossier       N° contrat       N° adhérent       <                                                                                                    | RC1                   | RC2                     |                       | PEC               |             | SESAM Vitale Area      |
| Réf. Dossier Réf. Dossier N° de PEC N° de PEC Accord Consentement impri   Réf. Dossier N° contrat N° adhérent Lpp générique Consentement impri   Message plateforme Message retour Area   Message mutuelle Message retour Mutuelle   Que faire ? Mode opératoire     Prise en charge Crédit PEC : 876   Sélection pour demande PEC   N° de PEC   N° de PEC   N° de PEC   Due faire ?   N° de PEC   N° de PEC Dete Accord    Consentement impri    Wessage plateforme   Message retour Area   Message retour Area   N° de PEC   N° de PEC Dete Accord   Consentement impri    Réf. Dossier   N° de PEC   N° de PEC   N° de PEC   N° de PEC   Dete Accord    Consentement impri    Message retour Mutuelle   N° adhérent   N° adhérent   N° adhérent   N° adhérent   N° adhérent   N° adhérent   N° adhérent   N° adhérent   N° adhérent   Etat de la demande   Choix code à utiliser   Lpp générique    Message retour Mutuelle    Que faire ?                                                                                                    | Prise en              | i charge                | Crédit PEC : 876      |                   | Sélection   | pour demande PEC 🛛 😌 🗧 |
| N° contrat N° contrat   N° adhérent N° adhérent   État État de la demande   Choix code à utiliser Lpp générique     Message retour Area     Message retour Mutuelle   Message retour Mutuelle   Que faire ?     Mode opératoire     N° adhérent     N° de PEC   N° adhérent     N° adhérent     N° de PEC   N° adhérent   N° adhérent   N° adhérent   N° adhérent   N° adhérent   N° adhérent   N° adhérent   N° adhérent   N° adhérent   N° adhérent   N° adhérent   N° adhérent   N° adhérent   N° adhérent   N° adhérent   N° adhérent   N° adhérent   N° adhérent   N° adhérent   Lipp générique     Attactor   Choix code à utiliser   Lpp générique     Attactor     Choix code à utiliser   Lpp générique     Attactor     Attactor     Attactor     Attactor     Attactor     Attactor     Attactor     Attactor     Attactor     Attactor     Attactor     Attactor     Attacto                                                                                                    | éf. Dossier           | Réf. Dossier            | N° de PEC             | N° de PEC         | Da e Accord | 1                      |
| tat État de la demande Choix code à utiliser Lpp générique     Lessage plateforme Message retour Area   Lessage mutuelle Message retour Mutuelle   Que faire ? Mode opératoire     Vie Prise en charge   Crédit PEC : 876 Sélection pour demande PEC   éf. Dossier Réf. Dossier   N° de PEC N° de PEC   N° adhérent Consentement impri   tat État de la demande   Choix code à utiliser Lpp générique   Hessage plateforme   Message retour Area   Lessage plateforme Message retour Area   Lessage plateforme Message retour Area   Lessage mutuelle Message retour Area   Lessage mutuelle Message retour Area   Lessage mutuelle Message retour Mutuelle   Lup générique Mode opératoire                                                                                                    | ° contrat             | N° contrat              | Nº adhérent           | N° adhérent       |             | Consentement imprimé   |
| lessage plateforme Message retour Area   lessage mutuelle Message retour Mutuelle   ue faire ? Mode opératoire                                                                                                    | at                    | État de la demande      | Choix code à utiliser | Lpp générique     | -           |                        |
| essage mutuelle ue faire ?  Message retour Mutuelle  Crédit PEC : 876 Sélection pour demande PEC  ff. Dossier Réf. Dossier N° de PEC N° de PEC Date Accord Consentement impri cat État de la demande Choix code à utiliser Lpp générique  sessage plateforme Message retour Area essage mutuelle Message retour Mutuelle Message retour Message retour Mutuelle Message retour Message retour Message retour Message Message Mutuelle Message retour Message retour Message Message Mutuelle Message retour Message retour Message Message Message Retour Message Message Message Message Retour Message Message Message Message Retour Message Message Message Retour Message Message Message Message Message Message Message Message Message Message Message Message Message Message Message Message Message Message Message Message Message Message Message Message Message | essage plateforme     | Message retour Area     |                       |                   |             |                        |
| ue faire ? Mode opératoire     Prise en charge Crédit PEC : 876     Sélection pour demande PEC     éf. Dossier     Réf. Dossier     N° de PEC     N° de PEC     N° adhérent     N° adhérent     N° adhérent     Choix code à utiliser     Lpp générique     essage plateforme     Message retour Area     ue faire ?     Mode opératoire                                                                                                    | essage mutuelle       | Message retour Mutuelle |                       |                   |             |                        |
| Prise en charge Crédit PEC : 876   éf. Dossier Réf. Dossier   N° de PEC Date Accord   o contrat N° adhérent   N° adhérent Consentement impri   tat État de la demande   Choix code à utiliser Lpp générique                                                                                                    | ue faire ?            | Mode opératoire         |                       |                   |             |                        |
| Réf. Dossier       Réf. Dossier       N° de PEC       N° de PEC       Date Accord       Image: Constraint of the period of the period of                                                                             | Prise en              | ı charge                | Crédit PEC : 876      |                   | O Sélection | pour demande PEC 🛛 🗇 🤆 |
| N° contrat N° adhérent N° adhérent Consentement impri   tat État de la demande Choix code à utiliser Lpp générique     lessage plateforme   Message retour Area     lessage mutuelle   Message retour Mutuelle     Mode opératoire                                                                                                    | éf. Dossier           | Réf. Dossier            | N° de PEC             | N° de PEC         | Date Accord | f 📋                    |
| État de la demande Choix code à utiliser Lpp générique     Message plateforme Message retour Area     Message retour Mutuelle     Que faire ? Mode opératoire                                                                                                    | ' contrat             | N° contrat              | N° adhérent           | N° adhérent       |             | Consentement imprimé   |
| Iessage plateforme       Message retour Area         Iessage mutuelle       Message retour Mutuelle         Que faire ?       Mode opératoire                                                                                                    | at                    | État de la demande      | Choix code à utiliser | Lpp générique     | -           |                        |
| Message retour Mutuelle       Que faire ?       Mode opératoire                                                                                                    | essage plateforme     | Message retour Area     |                       |                   |             |                        |
| ue faire ? Mode opératoire                                                                                                    | essage mutuelle       | Message retour Mutuelle |                       |                   |             |                        |
|                                                                                                    | ue faire ?            | Mode opératoire         |                       |                   |             |                        |
| ok nouvelle prise en charge nouvelle cotation imprimer historique o                                                                                                    | k nouve               | elle prise en charge    | nouvelle c            | otation imp       | orimer      | historique annul       |

| Choix client | Choix client : sélection d'un équipement pour le devis normalisé    |                           |                     |     |                |           |        |   |                 |  |
|--------------|---------------------------------------------------------------------|---------------------------|---------------------|-----|----------------|-----------|--------|---|-----------------|--|
| Offre 100    | Offre 100% santé        • Autre offre       Offre(s) commerciale(s) |                           |                     |     |                |           |        |   |                 |  |
| Totaux       | 100% santé : 1                                                      | 135,00 € Net TTC Autre of | ffre : 477,00 € Net | ттс | Offre(s) Co. : | 15,00 € N | et TTC |   |                 |  |
|              | Brut TTC                                                            | Remise TTC                | Net TTC             |     | Rbt RO         |           | Rbt RC |   | Part Client TTC |  |
| SANTE        | 135,00                                                              |                           | = 135,00            | -   | 28,50          | -         | 106,50 | = | 0,00            |  |
| AUTRE T      | 492,00 -                                                            | MAN 🔽 0,00 🚥              | = 492,00            | -   | 0,09           | -         | 0,00   | = | 491,91          |  |

C'est ici que vous indiquerez le choix de votre client, ce qui aura pour incidence de calculer les totaux finaux qui s'affichent en fin de votre devis normalisé.

Si vous ne sélectionnez rien, ces totaux seront donc vides :

|                                                                                                    | Prix HT | Prix HT<br>après<br>remise | Prix TTC |
|----------------------------------------------------------------------------------------------------|---------|----------------------------|----------|
| Total général correspondant à votre choix :                                                        | 0,00    | 0,00                       | 0,00     |
| Montant pris en charge par l'assurance maladie obligatoire :                                       |         |                            | 0,00     |
| Montant pris en charge par l'organisme complémentaire d'assurance maladie, si connu <sup>3</sup> : |         |                            |          |
| Montant total du reste à charge, si connu :                                                        |         |                            |          |

Si vous transformez le devis en vente, vous devrez évidemment faire signer un devis complet à votre client, avec ces totaux renseignés.

Par contre, si le client demande uniquement un devis informatif, ces totaux peuvent rester vides.

Lors du choix, indiquez simplement quelle offre votre client a choisie.

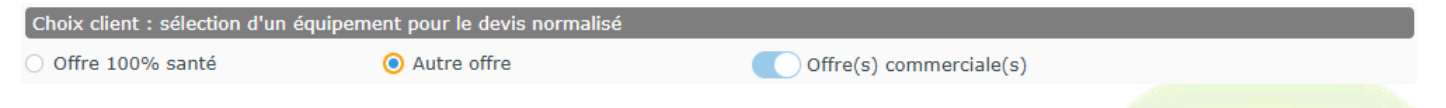

Vous pouvez éventuellement ajouter, dans le choix, l'option Adaptation Appairage, Extension de garantie, et/ou les Frais de livraison.

| Divers                  |                             |                               |     |      |
|-------------------------|-----------------------------|-------------------------------|-----|------|
| Divers nº1              | Divers n°2                  | Divers n°3                    | ••• | 0,00 |
| Adaptation (10,00 €)    |                             |                               |     |      |
| Frais de livraison 0,00 | O Extension de garantie (€) | Offre Garantie 39 € (+16 an 🔽 |     |      |

Le choix fait, les totaux sur le devis seront ainsi complétés, et le récapitulatif des choix du client indiqué :

|                                                                                                    |  | Prix HT | Prix HT<br>après | Prix TTC |
|----------------------------------------------------------------------------------------------------|--|---------|------------------|----------|
|                                                                                                    |  |         | remise           |          |
| Total général correspondant à votre choix : Autre offre + Extension de garantie + Frais de livraison |  | 430,01  | 430,01           | 516,00   |
| Montant pris en charge par l'assurance maladie obligatoire :                                         |  |         |                  | 0,09     |
| Montant pris en charge par l'organisme complémentaire d'assurance maladie, si connu <sup>3</sup> :   |  |         |                  |          |
| Montant total du reste à charge, si connu :                                                          |  |         |                  |          |

Une fois la saisie de votre devis terminée, vous pourrez éditer le devis normalisé avec les montants correspondants au choix du client.

Sur le dossier client, cliquez sur 🗐. Vous aurez la possibilité d'imprimer le « Devis Normalisé » ainsi que le « Document de travail ».

|                      | Impres                                          | ssion                              | ×                   |  |  |  |  |  |  |  |
|----------------------|-------------------------------------------------|------------------------------------|---------------------|--|--|--|--|--|--|--|
| L                    | Itilisez les boutons gris carrés "impr          | imante" pour effectuer une sélecti | ion                 |  |  |  |  |  |  |  |
|                      | Devis Normalisé 🛛 🗹 Devi<br>Document de travail | is Norm. OC                        |                     |  |  |  |  |  |  |  |
|                      | Demande de PEC Autre of Fiche atelier vierge    | fre 🔽 Lpp générique                |                     |  |  |  |  |  |  |  |
|                      | Consentement(s)<br>Courrier médical             | Rapport d'a                        | adaptation Correc 🔻 |  |  |  |  |  |  |  |
| Tous les équipements |                                                 |                                    |                     |  |  |  |  |  |  |  |
|                      |                                                 | $\bigcirc$                         | <b>F</b>            |  |  |  |  |  |  |  |
|                      |                                                 |                                    |                     |  |  |  |  |  |  |  |

#### VII. Divers

#### A. <u>Rejets de télétransmission</u>

Pour traiter vos rejets de télétransmission, la date d'acte qui se trouve sous la date de visite est importante. Celle-ci est renseignée par défaut à la date de visite, mais vous pouvez la modifier.

| Vent | te nº1467  |     |     |          | Ordonnance   |       |       |      |      |          |      |     |        |
|------|------------|-----|-----|----------|--------------|-------|-------|------|------|----------|------|-----|--------|
| R    | 22/01/2025 | Ö   | 534 | Adulte 🔽 | 24/12/2024 📋 | CNDA  | TEST  | CNDA | •••• | 99100069 | 6    | 15  |        |
| Acte | 27/12/2024 | 🗀 👂 |     |          | Œil Droit    | +1,00 | +2,00 | 45   | Add. | Prisme   | Base | Ac. | $\sim$ |
|      |            |     |     |          | Œil Gauche   | +1,00 | +2,00 | 45   | Add. | Prisme   | Base | Ac. |        |

Lors du recyclage d'un dossier suite à un rejet de télétransmission, vous devez faire un avoir sur l'ancien dossier puis en créer un nouveau : mettez bien alors la date d'acte à la date de visite de l'ancienne facture.

Lors de la facturation, la date de facture est à la date du jour mais :

• Sur l'édition de la facture, la date d'acte est indiquée (exemple : date de facture au 22/01/25 et date d'acte au 27/12/24).

| MEO Optic<br>Blvd. du Roi Albert II                                                                                                    |         |       | ic the service | Mme (<br>N°SS : | 25506999         | Nathalie<br>99999/34 - Da | te de naiss | ance : 15/06/1955          |                             |
|----------------------------------------------------------------------------------------------------|---------|-------|----------------|-----------------|------------------|---------------------------|-------------|----------------------------|-----------------------------|
| 34670 Baillargues<br>Tél. : 0467163232<br>Email : support@myeasyoptic.<br>N° FINESS : 992614230<br>N°Agrément : 992604231<br>N°Siren / Siret : 48234939600010<br>TVA Intracommunautaire : 9999.888.777 | com     |       |                | Mm<br>C. I      | e DES<br>Phys. I | MAUX N<br>Doc             | lathalie    | •                          |                             |
| Facture N° : 534         Date Acte : 27/12/24       Exemplaire client         Liée au devis n°1464       Ordonnance : 24/12/2024 - Nouvelle Ordonnance                                                 |         |       |                | -               |                  |                           |             |                            |                             |
| Prescripteur : TEST CNDA Agrement                                                                                                    |         |       |                | Fait a          | Baillargu        | es le 22/01/2             | 25, par Vi  | ale CNDA                   |                             |
| FINESS. 99100009 0 RFFS. 99700001177                                                                                                    |         |       |                | Oeil Dro        | oit :            | Sph : +1,00               | ) Cyl : (+2 | 2,00) 45°                  | Add :                       |
|                                                                                                    |         |       |                | Oeil Ga         | uche :           | Sph : +1,00               | ) Cyl : (+2 | 2,00) 45°                  | Add :                       |
|                                                                                                    |         |       |                | Ecart pu        | upil. :          | VL OD :                   | VL OG :     |                            |                             |
|                                                                                                    |         |       |                |                 |                  |                           |             |                            |                             |
| Désignation                                                                                                    | LPP fab | Base  | RO             | RC              | Tx Tva           | P.U.HT                    | P.U.TTC     | Qté Remise                 | Tot Net TTC                 |
| VL - Equipement n°1/1                                                                                                    |         |       |                |                 |                  |                           |             |                            | 477,00 €                    |
| OPA - BÉRÉNICE - ADELE - C62 - 47/17 (1)                                                                                                    | 7211674 | 0,05€ | 0,03€          | 153,36€         | 20 %             | 174,17 €                  | 209,00€     | 1                          | 209,00€                     |
| BBG - BBGR Aspheo 1.50 Tonic - 65                                                                                                    | 7230855 | 0,05€ | 0,03€          | 98,32€          | 20 %             | 111,67 €                  | 134,00 €    | 1                          | 134,00€                     |
| BBG - BBGR Aspheo 1.50 Tonic - 65                                                                                                    | 7230855 | 0,05€ | 0,03€          | 98,32€          | 20 %             | 111,67 €                  | 134,00 €    | 1                          | 134,00€                     |
| Total                                                                                                    |         | 0,15€ | 0,09€          | 350,00 €        |                  | 397,50 €                  | 477,00€     | 3                          | 477,00 €                    |
| Disponibilité des pièces détachées : (1)                                                                                                    |         |       | Monta          | ant total éc    | otaxe D.E        | E.E.E : 10,00             | €           | Total Brut<br>Total T.T.C. | 477,00 €<br><b>477,00 €</b> |
| Paiement                                                                                                    |         |       |                | Date Éc         | héance:          | Monta                     | nt          | T.V.A.                     | 79,50 €                     |
|                                                                                                    |         |       | _              |                 |                  |                           | -           | Total H.T.                 | 397,50 €                    |
|                                                                                                    |         |       |                |                 |                  |                           |             | T.Payant RO                | 0,09€                       |
|                                                                                                    |         |       |                |                 |                  |                           |             | T.Payant RC                | 350,00 €                    |
|                                                                                                    |         |       |                |                 |                  |                           |             | Part client                | 126,91 €                    |
|                                                                                                    |         |       |                |                 |                  |                           |             | Du client                  | 126,91 €                    |

 Lors d'une télétransmission, cette date d'acte est aussi envoyée et sert de référence auprès de la Sécurité Sociale et des OCAM pour les remboursements.

# B. Stock : articles de classe A

Dans Stock > Mes articles, cliquez sur (a) « Recherche avancée » puis sur l'onglet Dates et valeurs : vous pouvez faire une recherche sur une fourchette de Prix de Vente.

Cela vous permet de ressortir les montures éligibles à la classe A (avec un prix de vente inférieur ou égal à 30 €).

|                     | Gest         | tion    | des filtres  |                  |
|---------------------|--------------|---------|--------------|------------------|
| Articles            | Qua          | antités | et marquages | Dates et valeurs |
| Valorisation stock  | Prix de vent | e       | -            |                  |
| Date création       | Date min     | 📋 au    | Date max     | b                |
| Valeur du stock au  | Date         |         | Ċ            | 5                |
| Date 1er mvt        | Date min     | 📋 au    | Date max     |                  |
| Art. sans mvt entre | Date min     | 📋 et    | Date max 📋   |                  |
| Dernière entrée     | Date min     | 📋 et    | Date max 📋   |                  |
| Dernière sortie     | Date min     | 📋 et    | Date max 🕻   |                  |
| PV entre            | Prix min     | et      | 30           |                  |
| PA net entre        | Prix min     | et      | Prix max     | ]                |
| PA brut entre       | Prix min     | et      | Prix max     | ]                |
| k                   |              |         |              | annuler          |

Toujours dans la « Recherche avancée », cliquez sur l'onglet Quantités et marquages afin de pouvoir faire votre sélection sur la Classe :

| Dbsolète Inclus   Facing fixe Inclus   Bon d'achat Inclus   Dépot vente Inclus   Inclus Inclus   Von destockable Inclus   Suivi Stat Inclus   Von dépréciable Inclus   Qté en stock Qté mini   Qté en stock Inclus   Qté en reserve Désactivé   Stock mini Inclus   Classe Inclus   Classe Classe   Gell-Out Inclus   Multi-Mag Inclus | Articles        | Quantit                 | és et marquage | 5 Dates et valeurs    |        |
|----------------------------------------------------------------------------------------------------|-----------------|-------------------------|----------------|-----------------------|--------|
| Facing fixe Inclus   Son d'achat Inclus   Inclus Inclus   Dépot vente Inclus   Inclus Inclus   Suivi Stat Inclus   Non dépréciable Inclus   Qté en stock Qté mini   Qté en stock Qté >0   Qté en reserve Désactivé   Stock mini Inclus   Classe Sans Classe   Casse OD Classe B   Sell-Out Inclus                                      | Obsolète        | Inclus                  |                | -                     |        |
| Bon d'achat Inclus   Dépot vente Inclus   Inclus Inclus   Suivi Stat Inclus   Suivi Stat Inclus   Von dépréciable Inclus   Qté en stock Qté mini   Qté en stock I Qté >0   Qté en reserve Désactivé   Stock mini Inclus   Classe Sans Classe   Classe OD Classe B   Sell-Out Inclus                                                    | Facing fixe     | Inclus                  |                | •                     |        |
| Dépot vente Inclus   Non destockable Inclus   Suivi Stat Inclus   Suivi Stat Inclus   Von dépréciable Inclus   Qté en stock Qté mini   Qté en reserve Désactivé   Stock mini Inclus   Classe Qté son   Classe Classe A   Classe OD Classe B   Sell-Out Inclus                                                                          | Bon d'achat     | Inclus                  |                | •                     |        |
| Non destockable Inclus   Suivi Stat Inclus   Non dépréciable Inclus   Qté en stock Qté mini   Qté en stock Qté >0   Qté en reserve Désactivé   Qté en reserve Désactivé   Stock mini Inclus   Classe Sans Classe   Casse OD Classe B   Sell-Out Inclus                                                                                 | Dépot vente     | Inclus                  |                | •                     |        |
| Suivi Stat Inclus   Non dépréciable Inclus   Qté en stock Qté mini   Qté en stock Qté >0   Qté en reserve Désactivé   Qté en reserve Désactivé   Stock mini Inclus   Classe Sans Classe   Casse A Classe A   Classe B Classe B                                                                                                    | Non destockable | Inclus                  |                | •                     |        |
| Non dépréciable Inclus   Qté en stock Qté mini   Qté en stock Qté >0   Qté en reserve Désactivé   Qté en reserve Désactivé   Stock mini Inclus   Classe Sans Classe   Cabricant Classe A   Classe OD Classe B                                                                                                    | Suivi Stat      | Inclus                  |                | •                     |        |
| Qté en stock Qté mini   Qté en stock Qté >0   Qté en reserve Désactivé   Qté en reserve Désactivé   Stock mini Inclus   Classe Sans Classe   Casse A Classe A   Classe OD Classe B   Sell-Out Inclus                                                                                                    | Non dépréciable | Inclus                  |                | •                     |        |
| Qté en stock ✓ Qté >0   Qté en reserve Désactivé   Stock mini Inclus   Classe Sans Classe   Fabricant Classe A   Classe OD Classe B   Sell-Out Inclus   Multi-Mag                                                                                                    | Qté en stock    | Qté mini                | Qté maxi       |                       |        |
| Qté en reserve Désactivé   Stock mini Inclus   Stock mini Inclus   Classe Sans Classe   Sans Classe Éligible classe A   Classe A Classe B   Sell-Out Inclus   Multi-Mag                                                                                                    | Qté en stock    | ✓ Qté >0                |                |                       |        |
| Stock mini       Inclus       Inclus         Classe       Sans Classe       Éligible classe A         Fabricant       Sans Classe A       Classe A         Classe OD       Classe B       Inclus         Sell-Out       Inclus       Inclus                                                                                            | Qté en reserve  | Désactivé               |                | •                     |        |
| Classe Sans Classe Classe Éligible classe A<br>Sans Classe Classe A<br>Classe B<br>Sell-Out Inclus<br>Multi-Mag                                                                                                    | Stock mini      | Inclus                  |                | -                     |        |
| Sans Classe       Classe A       Classe B       Sell-Out       Inclus                                                                                                    | Classe          | Sans Classe             |                | 🚽 🗌 Éligible classe A | A.     |
| Classe OD Classe B  Gell-Out Inclus  Aulti-Mag                                                                                                    | Fabricant       | Sans Classe<br>Classe A |                | -                     |        |
| Sell-Out Inclus 🔽                                                                                                    | Classe OD       | Classe B                |                | -                     |        |
| 1ulti-Mag                                                                                                    | Sell-Out        | Inclus                  |                | -                     | -      |
|                                                                                                    | Multi-Mag       |                         |                |                       |        |
|                                                                                                    |                 |                         |                | C                     | annule |

Sur la fiche produit d'un article, vous pouvez indiquer une classe :

| Stock +            |                             |                           |                                  |                       |                      |                             |
|--------------------|-----------------------------|---------------------------|----------------------------------|-----------------------|----------------------|-----------------------------|
| Référence 2        |                             | 30/03/2022                |                                  |                       |                      |                             |
| Article            |                             |                           |                                  |                       |                      | (4) 1/6 (2) (2)             |
| Four.<br>DMZ       | Fab.                        | Marque<br>DEMETZ 🔽        | Modèle<br>APATE Homme            | Rayon<br>MHMT ····    |                      | Q                           |
| Prix               |                             |                           |                                  |                       | _                    |                             |
| P.A. Brut R        | emise P.A. Net<br>0 % 20,00 | P.A.M.P Form<br>20,00 OPT | ule Libellé formu Monture optiqu | le<br>e               | PV Unitaire<br>30,00 | PV Public Écotaxe 0,00 0,00 |
| Entrées et S       | orties 🔗 M                  | onture                    | () G                             | énéral                | Autres               |                             |
| Entrées<br>Sorties | 0 @ ···                     |                           |                                  |                       |                      |                             |
| En Cmde            | Color                       | is 5151                   | Coloris<br>long                  | Noir Mat / Noir Mat 🕤 | Calib. 50            | Nez 18                      |
| Inventaire         | 128 Class                   | e LPP                     |                                  |                       |                      |                             |
| Rétrocessions      | -1                          | Classe A<br>Classe B      |                                  |                       |                      |                             |
| Réservée           | 20 📋                        |                           |                                  |                       |                      |                             |
| Stock              | 129 📔                       |                           |                                  |                       |                      |                             |
|                    |                             |                           |                                  |                       |                      |                             |
|                    |                             |                           |                                  |                       |                      | -(OK)                       |
|                    |                             |                           |                                  |                       |                      |                             |

# VIII. Foire aux questions

# A. Est-il possible d'imprimer différents types de devis?

**Non**, le seul devis lég<mark>al est le devis normalisé, confor</mark>mément à la loi.

Vous ne pouvez l'édit<mark>er que quand vous êtes dans l'ong</mark>let « Devis », en cliqu<mark>ant sur le bouton</mark> puis « Aperçu » et/ou « Impression » du « Devis Normalisé ».

| Devis Opt +                     |                                |                                    |                                 | Documents(0)                                                                                                    |
|---------------------------------|--------------------------------|------------------------------------|---------------------------------|----------------------------------------------------------------------------------------------------|
| Informations Vitale au 22/0     | 1/2025                         |                                    | Tiers Payant & Télétransmission |                                                                                                    |
| 2 55 06 99 999 999 34 60 %      |                                |                                    | Tiers Pavant                    |                                                                                                    |
| 01                              | 999 9999 CPAM-Ca               | isse de TEST                       |                                 |                                                                                                    |
| Devis nº1466                    |                                | Ordonnance                         |                                 |                                                                                                    |
| 21/01/2025                      | Adulte 🔽                       | 18/01/2025 CNDA                    | TEST CNDA 99100069              | 6 15                                                                                                    |
| Acte Date d'acte                |                                | Œil Droit +1,00                    | +2,00 45 Add. Prism             | e Base Ac. 🔽                                                                                                    |
| and the second                  |                                | Œil Gauche +1,00                   | +2,00 45 Add. Prism             | e Base Ac. 🔽                                                                                                    |
|                                 |                                |                                    |                                 |                                                                                                    |
| Équipement nº1736               |                                | vendu par Vitale C                 |                                 | O 1/3 O                                                                                                    |
| Type Équipement                 | Écarts & Hauteurs Suivi & Tr   | açabilité                          | 0bservations                    | Dz                                                                                                    |
| NO - Nouvelle Ordonnance        | VL OD VL OG Montur             | e : A commander                    |                                 |                                                                                                    |
| VL - Vision de loin             | VP OD VP OG Montag             | e : Non planifié                   |                                 |                                                                                                    |
|                                 |                                | Impression                         |                                 | ×                                                                                                    |
|                                 | Utilisez les boutons g         | pris carrés "imprimante" pour effe | ectuer une sélection            |                                                                                                    |
| A Monturn Stor                  | Davis Normal                   | cá 🔽 Davis Norm, OC                |                                 | 0                                                                                                    |
| A Monture Stoc                  | Devis Norman<br>Document de    | travail                            |                                 |                                                                                                    |
| 2                               | Demande de l                   | PEC Autre offre 🔽 Lpp géné         | érique                          | 30,00                                                                                                    |
| (Eil Droit                      | Fiche atelier v                | rierge                             |                                 | $\overline{}$                                                                                                    |
| +1,00 +2,00                     | Consentemen                    | t(s)                               |                                 | BBG OU                                                                                                    |
| 🔍 🖶 ClassA Un                   | Courrier médi                  | cal                                | Rapport d'adaptation Correc     | 42,50                                                                                                    |
| Suppléments                     |                                | The los for increases              |                                 | (+) (-) 1/0 (>)                                                                                                    |
|                                 |                                | Ious les equipements               |                                 |                                                                                                    |
|                                 |                                | (*                                 |                                 |                                                                                                    |
|                                 |                                | C                                  | J) 🤨                            |                                                                                                    |
| Divers                          |                                |                                    |                                 |                                                                                                    |
|                                 | 10:                            |                                    | 0                               |                                                                                                    |
| Divers nº1                      | Divers nº2                     |                                    | Divers nº3                      | 0,00                                                                                                    |
| Adaptation (10,00 €)            | Appaira                        | ge                                 |                                 |                                                                                                    |
| Frais de livraison (0,00        | e) Exte                        | nsion de garantie (¢)              |                                 |                                                                                                    |
| Choix client : sélection d'un e | équipement pour le devis norma | alisé                              |                                 |                                                                                                    |
| O Offre 100% santé              | Autre offre                    | C Offre(s                          | s) commerciale(s)               |                                                                                                    |
| Totaux 100% conté u 1           |                                |                                    |                                 |                                                                                                    |
| Brut TTC                        | Remise TTC                     | Net TTC Rht                        | RO Rbt RC                       | Part Client TTC                                                                                                    |
| 115.00                          |                                | = 115.00                           | 70 04 20                        | - 04.20                                                                                                    |
| SUNE 115,00                     |                                | 115,00 - 20                        | - 94,30                         | - 54,30                                                                                                    |
| 531,00 -                        | MAN 🔽 0,00 🚥                   | = 531,00 - 0                       | .09 - 0,00                      | = 530,91                                                                                                    |
|                                 |                                |                                    |                                 | ~ ~                                                                                                    |
|                                 |                                |                                    | - (K) - (H) - (K)               | Image: Image: |

# B. Dois-je faire signer systématiquement le devis normalisé ?

Vous devez le faire signer et le conserver **uniquement** si celui-ci se concrétise par une vente.

S'il s'agit d'un devis que le client vous demande, sans concrétisation, aucune signature ni même conservation de document n'est nécessaire.

### C. <u>Si je fais une offre commerciale, dois-je éditer un devis spécifique ?</u>

Oui. Comme demandé par la DGCCRF, si vous faites un équipement « Autre Offre » et une « Offre Commerciale », vous devez sortir 2 devis :

- Un devis « 100% Santé » + « Autre Offre »
- Un devis « 100% Santé » + « Offre Commerciale » (un devis par offre commerciale).

Lors de l'impression de vos devis, si la case « Devis Norm. OC » est cochée, vous imprimerez les deux devis ; sinon, seul le devis « Autre Offre » sera imprimé.

Si vous demandez un aperçu, 2 onglets seront créés, chacun contenant un devis :

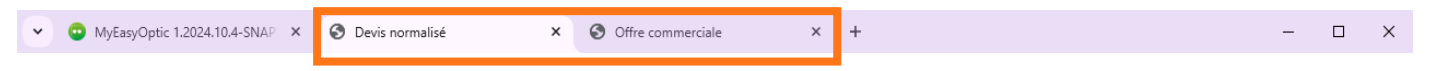

L'un contiendra le devis de l'offre principale (même numéro de devis mais sans la précision « (Offre Commerciale) » :

# Devis normalisé en optique médicale

(à délivrer au patient avant tout achat de produits d'optique médicale) (article L.165-9 du code la sécurité sociale et L.112-1 du code de la consommation)

| MEO Optic<br>Vitale CNDA                                                                                                | Mme DESMAUX Nathalie<br>N°SS : 2550699999999 34 - Date de naissance : 15/06/1955                                                                                                    |  |
|----------------------------------------------------------------------------------------------------|----------------------------------------------------------------------------------------------------|--|
| Bivd. du Roi Albert II 34670 Bailiargues<br>Tél. : 0467163232<br>Email : support@myeasyoptic.com<br>N* ADELI : 12345678 | Date de la prescription médicale préalable obligatoire : 18/01/2025 (sauf urgence) Première délivrance :                                                                                                    |  |
| N° de devis : 1466<br>Date et leu d'emission : 21/01/2025 à Baillargues<br>Valable jusqu'au : 22/03/2025                | Renouvellement non anticipé :     Image: Comparison of the second second s |  |

Vous pouvez opter pour un équipement "mixte" composé de verres de l'offre 100% santé et d'une monture d'une autre offre, ou inversement.

#### L'autre contiendra le devis de l'offre commerciale :

#### Devis normalisé en optique médicale

(à délivrer au patient avant tout achat de produits d'optique médicale) (article L.165-9 du code la sécurité sociale et L.112-1 du code de la consommation)

| MEO Optic           Vitale CNDA           Blvd. du Roi Albert II 34670 Baillargues           Tél.: 0467163232           Email: support@myeasyoptic.com           N° ADELI: 12345678 | Mme DESMAUX Nathalie         N*SS : 2550699999999 34 - Date de naissance : 15/06/1955         Date de la prescription médicale préalable obligatoire : 18/01/2025 (sauf urgence)         Première délivrance :       X         Renouvellement non anticipé :       I         Renouvellement anticipé à l'identique :       I |
|----------------------------------------------------------------------------------------------------|----------------------------------------------------------------------------------------------------|
| Date et leu o emission : 2101/2025 a Baillargues<br>Valable jusqu'au : 22/03/2025                                                                                                   | Renouvellement anticipé avec adaptation :                                                                                                    |

Vous pouvez opter pour un équipement "mixte" composé de verres de l'offre 100% santé et d'une monture d'une autre offre, ou inversement.

# D. Puis-je sortir un devis avec uniquement un Panier B?

Même si mon client ne veut pas de proposition Panier A, ce n'est pas possible.

Un devis normalisé est obligatoire, même si votre client ne souhaite pas d'offre « 100% Santé », ou n'est pas éligible aux remboursements RO ou RC, ou est étranger, ou si c'est uniquement pour vendre un verre cassé, etc.

# E. <u>Comment rééditer le devis une fois la vente réalisée ?</u>

Soit vous éditez le devis que vous avez normalement dû enregistrer dans vos « documents », signé par le client, comme le prévoit la loi :

|                       | Sélection des documents - Visite        | ×                 |  |
|-----------------------|-----------------------------------------|-------------------|--|
| Type : Ordonnance 💌   | Nouveau nom de fichier Documents client |                   |  |
| Documents 🗹 Uniquemen | t la visite courante                    | (d) (1)/1 (b) (b) |  |
| Туре                  | Nom                                     | Date              |  |
| 6 Devis               | CLIENT_DEVIS_OPTIQUE_NORMALISE12.pdf    | 22/01/2025 🖉 ⊝    |  |
| 💋 Offre Commerciale   | CLIENT_DEVIS_NORMALISE_OFFRE_C013.pdf   | 22/01/2025 🖉 💬    |  |
| Document signé        |                                         |                   |  |
| scanner               |                                         | fermer            |  |

Soit vous revenez sur l'onglet « Devis » et demandez une nouvelle impression du devis.

# F. <u>Pourquoi n'y a-t-il plus les codes LPP sur mon devis normalisé ?</u>

La DGCCRF et la CNIL ont expressément indiqué que les codes LPP ne devaient plus être inscrits sur les devis normalisés, afin de ne pas les communiquer à des tiers.

Certains opticiens ne souhaitent pas les faire apparaître non plus sur les factures ou les demandes de Prise en charge.

Cela est possible, dans vos paramétrages :

 Pour la facture : allez dans Paramètres > Documents > Facture et choisissez une des options à votre disposition pour la facture client et pour la facture mutuelle :

| Magasin             | Paramètres                |                                  |                                            |                               |  |  |
|---------------------|---------------------------|----------------------------------|--------------------------------------------|-------------------------------|--|--|
| Client              | 🗹 Imprimer les coordon    | nées du magasin                  |                                            |                               |  |  |
| Mutuelles & SS      | Imprimer les articles     | qui ont un prix de vente à 0,00  | £                                          |                               |  |  |
| Stock & Verre       | 🛛 🗹 Imprimer les règleme  | ents sur facture client          | facture mutuelle 1                         | ✓ facture mutuelle 2          |  |  |
| Sesam Vitale        | 🛛 🗹 Imprimer les correcti | ons sur facture client           | 🔽 facture mutuelle 1                       | ✓ facture mutuelle 2          |  |  |
| Documents           | 🗌 🗌 Intégrer PV Suppl. au | I PV Verre sur fact. client      | facture mutuelle 1                         | facture mutuelle 2            |  |  |
| Avoir               | 🗹 Imprimer le détail de   | l'offre commerciale              | Interdire la coche 'Acqu                   | itté' si dossier non soldé    |  |  |
| Courriers           | Imprimer les différen     | tes corrections sur la facture   | Imprimer automatiquement acquitté si soldé |                               |  |  |
| Devis normalisé     |                           |                                  | Terminen llemail du client                 |                               |  |  |
| Annexe devis        | Imprimer le telephon      | e du client                      | Imprimer l'email du clie                   | ent                           |  |  |
| Document de travail | Ne pas pouvoir factur     | rer si le dossier est non soldé. | 🗹 Imprimer l'identité du v                 | vendeur                       |  |  |
| Divers              | Archiver automatique      | ement les factures imprimées     | Imprimer le cadre signa                    | ature sur les factures client |  |  |
| Étiquettes          | Imprimer code LPP / Red   | aroupement                       | Facture cli. :                             | Facture mut. :                |  |  |
| Facture             |                           |                                  | Aucun code                                 | Lpp générique                 |  |  |
| Fiche atelier       | Textes de facture         | Code                             | Lpp générique                              | 170 🕑 🕲 🕲 🕂                   |  |  |
| Fiche atelier reçu  | Libellé                   | Туре                             | Lpp fabricant                              | Defaut                        |  |  |
|                     |                           |                                  |                                            |                               |  |  |
| Étiquettes          | Imprimer code I PP / Rec  | roupement                        | Facture cli. :                             | Facture mut. :                |  |  |

| Étiquettes         | Imprimer code LDD / | Facture cli. :                   |       | Facture mut. :    |                      |  |
|--------------------|---------------------|----------------------------------|-------|-------------------|----------------------|--|
| (Falahuna          |                     | Imprimer code LPP / Regroupement |       |                   | Lpp générique 🔽      |  |
| Facture            |                     |                                  |       |                   | Aucun code           |  |
| Fiche atelier      | Textes de facture   | Code                             |       | $( \mathbf{A} ) $ | Lpp générique        |  |
| Caba atalian nany  | Libellé             | Туре                             | Texte |                   | Code de regroupement |  |
| Fiche ateller reçu |                     |                                  |       |                   |                      |  |

Il est aussi possible de demander de ne pas afficher les corrections.

 Pour la Prise en charge : allez dans Paramètres > Documents > Prise en charge et choisissez une des options à votre disposition :

| Magasin                | Parametres                                                                                             |
|------------------------|----------------------------------------------------------------------------------------------------|
| Client                 | 🗹 Imprimer les coordonnées du magasin                                                                  |
| Mutuelles & SS         | Imprimer l'identité du vendeur                                                                         |
| Stock & Verre          | ) 🗆 Imprimer le téléphone du client                                                                    |
| Sesam Vitale           | ) 🗆 Imprimer l'email du client                                                                         |
| Documents              | Intégrer PV Suppl. au PV Verre sur PEC client                                                          |
| Avoir                  | ✓ Imprimer les articles qui ont un prix de vente à 0,00 €                                              |
| Courriers              | Imprimer les corrections sur les demandes de PEC                                                       |
| Devis normalisé        | Archiver automatiquement les accords de prise en charge                                                |
| Annexe devis           | Imprimer code LPP / Regroupement : Log générique                                                       |
| Document de travail    | Aucun code                                                                                             |
| Divers                 | Textes de Prise en charge Code Code de regroupement (1) (1) (1) (2) (2) (2) (2) (2) (2) (2) (2) (2) (2 |
| Étiquettes             | Libellé Lpp fabricant Texte Defaut                                                                     |
| Facture                |                                                                                                    |
| Fiche atelier          |                                                                                                    |
| Fiche atelier reçu     |                                                                                                    |
| Prise en charge        |                                                                                                    |
| Volet sécurité sociale |                                                                                                    |
|                        |                                                                                                    |

Il est aussi possible de demander de ne pas afficher les corrections.